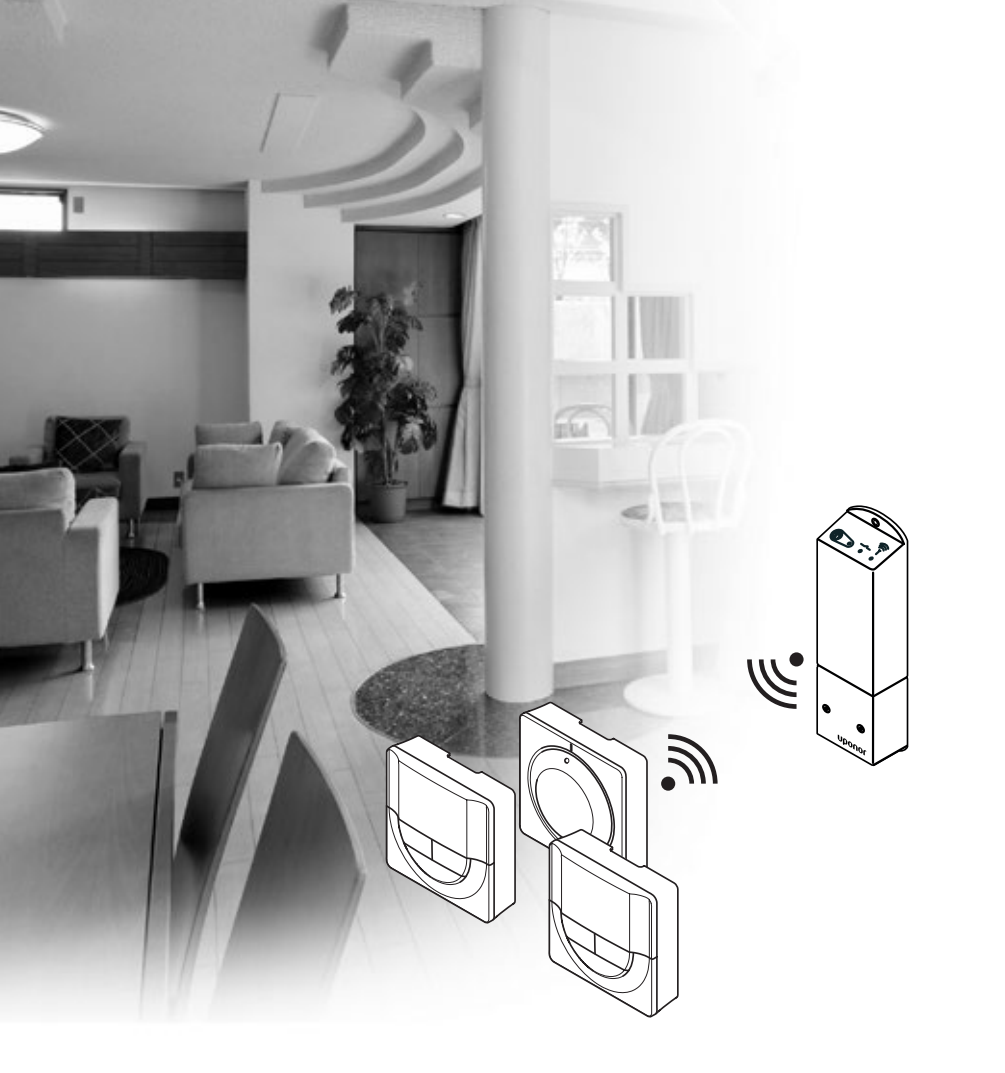

# υροηοι

# **Uponor Smatrix Space/Space PLUS**

NO INSTALLASJONS- OG BRUKSANVISNING

# Innhold

| 1 | Oppl       | havsrett og ansvarsfraskrivelse                    | 3             |
|---|------------|----------------------------------------------------|---------------|
| 2 | Foro       | rd                                                 | 4             |
|   | 2.1        | Sikkerhetsinstrukser                               | 4             |
|   | 2.2        | Begrensninger for radiooverføring                  | 4             |
|   | 2.3        | Korrekt avhending av dette produktet (EE-avfall)   | 4             |
| 2 | Unor       | nor Smatrix Snace                                  | 5             |
| 2 | 3.2        | Eksemnel nå et system                              | <b>ر</b><br>5 |
|   | 33         | Liponor Smatrix Space-komponenter                  | 5<br>6        |
|   | 3.4        | Tilbehør                                           | 8             |
|   | 3.5        | Funksjoner                                         | 9             |
| л | Incta      | llere Unonor Smatrix Snace                         | 10            |
| - | 4.1        |                                                    | 10            |
|   | 4.1        | Klargiøre for installasion                         | 10            |
|   | 4.3        | Installasionseksempel                              | 11            |
| - | Inche      | lleve Unever Smetrix Speed controlenhet            | 17            |
| Э | Insta      | niere Oponor Smatrix Space sentraiennet            | 12            |
|   | 5.1        | Plassere sentralenneten                            | 12            |
|   | 5.Z        | Kohle komponenter til controlenheten               | ۲۱<br>1 ۲     |
|   | 5.5<br>E 4 | Koble contralophoton til on stramkilde             | ۲۱<br>۱۸      |
|   | 5.4<br>5.7 |                                                    | 14<br>14      |
|   | 5.7        |                                                    |               |
| 6 | Insta      | llere Uponor Smatrix Wave termostater              |               |
|   | og fø      | ølere                                              | 15            |
|   | 6.1        | Plassere termostater                               | 15            |
|   | 6.2        | Merke termostater                                  | 15            |
|   | 6.3        | Sett i batterier                                   | 15            |
|   | 6.4        | Koble ekstern føler til termostaten (ekstrautstyr) | 15            |
|   | 6.5        | Feste en termostat til veggen                      | 16            |
|   | 6.6        | Feste til bordholder                               | 16            |
|   | 6.7        | Første oppstart av digitale termostater            | 17            |
|   | 6.8        | Første konfigurering av digitale termostater       | 18            |
|   | 6.9        | Registrer termostater i sentralenhet               | 19            |
| 7 | Fullf      | øre installasjonen                                 | 20            |
| 8 | Bruk       | e Uponor Smatrix Space sentralenhet                | 21            |
|   | 8.1        | Driftsprinsipp                                     | 21            |
|   | 8.2        | Normal drift uten valgfrie tidsplanprogrammer      | 21            |
|   | 8.3        | Drift med tidsplanprogrammer                       | 21            |
|   | 8.4        | Driftsmodus                                        | 21            |
|   | 8.5        | Tilbakestille sentralenheten                       | 21            |
|   | 8.6        | Avregistrere en termostat fra sentralenheten       | 21            |
|   |            |                                                    |               |

#### 9 **Bruke Uponor Smatrix Wave analoge** termostater......22 9.1 Termostatens utforming......22 92 9.3 9.4 10 Bruke Uponor Smatrix Wave digitale termostater......24 10.1 Termostatens utforming......24 10.2 10.3 Bruke knapper ......25 10.4 Oppstart ......25 10.5 10.6 Driftsmodus......26 10.7 Kontrollmodus ......27 Bytte kontrollmodus ......27 10.8 10.9 Innstillinger......27 10.10 10 11 Vedlikehold......32 11 11.1 11.2 11.3 Sentralenhetens dioder......32 12 Feilsøking ......33 12.1 Alarmer/problemer med digital termostat 12.2 12.3 Alarmer/problemer med analog termostat T-165....34 124 12.5 Kontakt installatøren ......35 Instrukser til installatøren ......35 12.6 Tekniske data......36 13 131 13.2

14 

133 13.4

13.5

# 1 Opphavsrett og ansvarsfraskrivelse

Uponor har forberedt denne håndboken for installasjon og drift av systemet og alt innhold kun som informasjon. Innholdet i manualen (inkludert grafikk, logoer, ikoner, tekst og bilder) er kopibeskyttet og beskyttet av verdensomspennende kopibeskyttelseslover og proposisjoner. Du godtar å overholde alle lover for kopirettigheter i hele verden når du bruker manualen. Endringer eller bruk av innholdet i manualen til andre ting enn det som er tiltenkt er et brudd på Uponors kopibeskyttelse, varemerke og andre rettigheter.

Grunnlaget for manualen er at sikkerhetshensynene blir overholdt og at Uponor Smatrix Space, inkludert alle komponenter som er del av et slik system, som dekkes av manualen:

- velges, planlegges, installeres og settes i drift av en lisensiert og kyndig planlegger og montør i henhold til gjeldende installasjonsinstruksjoner fra Uponor (ved installasjonstidspunktet) samt i henhold til alle gjeldende lover og regler for konstruksjon og rørlegging, samt andre krav og retningslinjer.
- ikke utsettes for temperaturer, trykk og / eller spenning som overstiger grensene som er merket på produktet eller oppgitt i instruksjoner fra Uponor (hverken midlertidig eller kontinuerlig).
- forblir på sitt opprinnelige monteringssted og ikke repareres, byttes eller endres uten skriftlig samtykke fra Uponor.
- er koblet til drikkevannskilde eller tilsvarende rørlegging, oppvarming og / eller kjøleprodukter godkjent eller angitt av Uponor.
- ikke er koblet til eller brukt med produkter, deler eller komponenter som ikke er levert fra Uponor, med unntak av slike som er godkjent eller angitt av Uponor.
- ikke viser tegn på endringer, feil bruk, utilstrekkelig vedlikehold, feil lagring, manglende ettersyn eller skader før installasjon og idriftsettelse.

Selv om Uponor anstrenger seg for å sikre at manualen er nøyaktig, gir Uponor ingen garantier for informasjonen i den. Uponor forbeholder seg retten til å endre spesifikasjoner og funksjoner som beskrives her, eller avslutte produksjonen av Uponor Smatrix Space som beskrives, når som helst, uten ytterligere forvarsel. Manualen leveres "som den er" uten noen form for garanti, hverken direkte eller indirekte. Informasjonen bør bekreftes eksternt før den brukes.

Så langt det er lovlig fraskriver Uponor seg alle garantier, uttalte eller pålagte, inkludert, men ikke begrenset til pålagte salgsgarantier, gitte spesielle tilfeller og ikke-krenkelser.

Denne ansvarsfraskrivelsen gjelder for, men er ikke begrenset til, manualens nøyaktighet, pålitelighet og riktighet.

Uponor skal ikke under noen omstendighet stilles ansvarlig for indirekte, spesielle, uheldige eller konsekvensmessige skader eller tap som følge av bruk eller manglende bruk av materialer eller informasjon i manualen. Uponor skal heller ikke stå ansvarlig for feil, utelatelser eller andre mangler i manualen, selv om Uponor har blitt gjort oppmerksom på muligheten for slike skader.

Denne ansvarsfraskrivelsen og innholdet i manualen begrenser ikke kundenes grunnleggende rettigheter.

#### 2 Forord

Denne installasjons- og bruksanvisningen beskriver hvordan systemkomponenter installeres og brukes.

#### 2.1 Sikkerhetsinstrukser

#### Advarsler som brukes i denne manualen

Følgende symboler brukes i denne manualen for å indikere spesielle forholdsregler når Uponor-utstyr installeres og brukes:

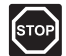

#### ADVARSEL!

Fare for skade. Å ignorere advarsler kan føre til personskade eller skader på komponenter.

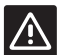

#### FORSIKTIG!

Å ignorere advarsler kan føre til funksjonsfeil.

#### Sikkerhetstiltak

Overhold følgende tiltak når du installerer eller bruker Uponor-utstyr:

- Les og følg instruksjonene i installasjons- og brukermanualen.
- Installasjonen må utføres av en kvalifisert person • i henhold til lokale forskrifter.
- Det er forbudt å gjøre forandringer eller modifikasjoner som ikke er spesifisert i denne manualen.
- All strømtilførsel må slås av før det påbegynnes noen form for kobling.
- Ikke bruk vann for å rengjøre Uponor-komponenter.
- Ikke utsett Uponor-komponenter for brannfarlig • damp eller gass.

Vi tar ikke ansvar for skader eller funksjonssvikt som kan oppstå hvis disse instruksjonene ikke følges.

#### Strøm

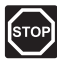

# Advarsel!

Uponor-systemet bruker 50 Hz, 230 V AC strøm. Hvis det oppstår en nødssituasjon, må strømmen kobles fra umiddelbart.

#### Tekniske begrensninger

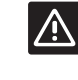

# Forsiktig!

For å unngå forstyrrelser, må installasjons- / datakabler ikke ligge i nærheten av strømkabler som fører mer enn 50 V.

#### Begrensninger for radiooverføring 2.2

Uponor-systemet bruker radiooverføring. Frekvensen som brukes er reservert for liknende utstyr, og sjansen for forstyrrelser fra andre radiokilder er svært liten.

Det kan allikevel hende i enkelte sjeldne tilfeller at det ikke er mulig å etablere perfekt radiokommunikasjon. Overføringsrekkevidden er dekkende for det meste av utstyret, men hver bygning har forskjellige hindringer som påvirker radiokommunikasjon og maksimal overføringslengde. Hvis det oppstår kommunikasjonsproblemer, anbefaler Uponor å flytte sentralenheten til et mer optimalt sted. Unngå også å montere Uponor radiokilder for nær hverandre.

#### 2.3 Korrekt avhending av dette produktet (EE-avfall)

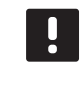

#### **LEGG MERKE TIL**

Gjelder i EU og andre europeiske land med kildesortering.

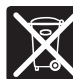

Når dette merket vises på produktet eller i veiledninger, indikerer det at produktet ikke må kastes i husholdningsavfall. For å unngå miljøskader og helseskader som følge av ukontrollert

avfallshåndtering må disse skilles fra andre typer avfall og leveres til resirkulering slik at materialet kan brukes på nytt.

Private brukere bør enten kontakte forhandleren hvor produktet ble kjøpt eller kommunen for å få informasjon om hvor produktene kan leveres til resirkulering.

Bedriftsbrukere bør kontakte leverandøren sin og samtidig undersøke betingelsene i kjøpskontrakten. Dette produktet må ikke kastes sammen med annet avfall.

# 3 Uponor Smatrix Space

Uponor Smatrix Space er et én-kanals styringssystem for gulvvarme og takkjølemontasjer. Den egner seg best når det legges til en ny sone eller takkjøling i et eksisterende gulvvarmesystem.

### 3.1 Systemoversikt

Uponor Smatrix Space består av en én-kanals sentralenhet og en termostat koblet til en toveis ventilaktuator (230 V) med valgfri komponent som sørger for oppvarming/ kjøling. Sentralenheten styrer driften av aktuatoren ved å veksle mellom oppvarming og kjøling når det mottas et signal, oppvarming/kjøling startes og stoppes ved behov.

Et Uponor Smatrix Space-system er kombinasjonen av en sentralenhet:

Uponor Smatrix Space Sentralenhet X-161
 (sentralenhet)

Sammen med en av disse termostatene:

- Uponor Smatrix Wave Termostat Standard T-165 (standardtermostat T-165)
- Uponor Smatrix Wave Termostat Digital T-166 (digital termostat T-166)
- Uponor Smatrix Wave Termostat Prog.+RH T-168 (digital termostat T-168)

Som utgjør ett av disse systemene:

- Uponor Smatrix Space kjøling
   Oppvarming og kjøling, med intern føler for relativ luftfuktighet og alternativt med en ekstern sensor og tidsplanlegging (digital termostat T-168)
- Uponor Smatrix Space PLUS renovering Oppvarming og kjøling, uten føler for relativ luftfuktighet, med ekstra ekstern føler (digital termostat T-166)
- Uponor Smatrix Space renovering
   Grunnleggende oppvarming (standardtermostat T-165)

### 3.2 Eksempel på et system

Tegningen under viser et eksempel på en Uponor Smatric Space kjøleinstallasjon.

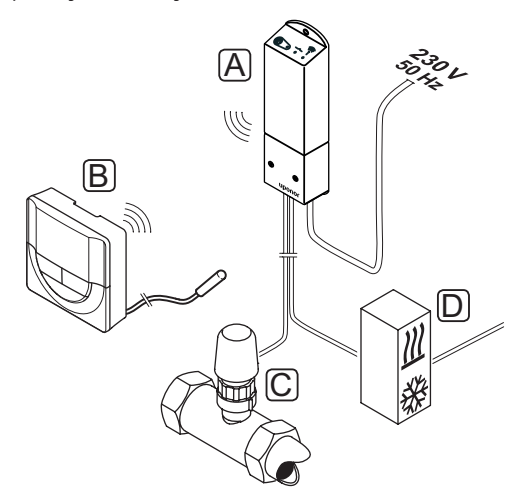

| Punkt | Beskrivelse                                                                                                    |  |  |
|-------|----------------------------------------------------------------------------------------------------|--|--|
| А     | Uponor Smatrix Space sentralenhet X-161                                                                                                    |  |  |
| В     | Uponor Smatrix Wave termostat prog.+RH T-168<br>med gulvføler                                                                                                    |  |  |
|       | Gulvføleren brukes for maksimums- eller<br>minimumsbegrensning av gulvtemperaturen<br>uavhengig av romtemperaturen. Termostaten kan<br>også brukes med en ekstern føler, for eksempel en<br>uteføler eller en fjernføler. |  |  |
| С     | Toveis ventilaktuator (230 V)                                                                                                    |  |  |
| D     | Ekstern produkt for oppvarming/kjøling (fra<br>tredjepart, kun skjematisk eksempel i illustrasjonen),<br>for eksempel en treveis bryterventil.                                                                            |  |  |
| _     |                                                                                                    |  |  |

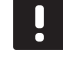

#### LEGG MERKE TIL

Gulvføleren kan kobles til digital termostat T-166 og T-168. Begrensninger for gulvtemperatur aktiveres i termostatens menysystem.

For eksempel kan maksimumsbegrensningen beskytte ømfintlig gulvbelegg mot for høy temperatur når det er stort oppvarmingsbehov. Minimumsbegrensningen kan holde et flisbelagt gulv varmt selv når det ikke er behov for varme ellers i rommet.

#### 3.3 Uponor Smatrix Space-komponenter

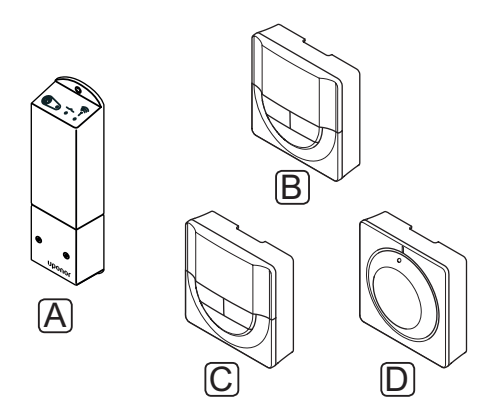

| Pos. | Uponor-betegnelse Beskrivelse                                                                                                    |                   |
|------|----------------------------------------------------------------------------------------------------|-------------------|
| Α    | Uponor Smatrix Space<br>Sentralenhet X-161                                                                                                    | Sentralenhet      |
| В    | B         Uponor Smatrix Wave         Programmerbar digita           Termostat Prog.+RH         termostat med føler f           T-168         relativ fuktighet |                   |
| С    | Uponor Smatrix Wave<br>Termostat Digital T-166                                                                                                    | Digital termostat |
| D    | Uponor Smatrix Wave<br>Termostat Standard<br>T-165                                                                                                    | Standardtermostat |
|      |                                                                                                    |                   |

#### SENTRALENHET

Sentralenheten styrer aktuatorene til en toveis ventil og en utgang for oppvarming/kjøling som igjen påvirker vanntilstrømningen for å endre innendørstemperaturen ved hjelp av informasjon som kommer fra en registrert termostat og systemparametre.

Tegningen under viser sentralenheten med en tilkoblet toveis ventilaktuator (230 V).

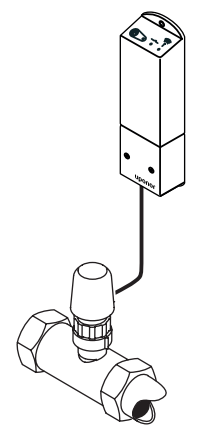

#### **Uponor Smatrix Space sentralenhet X-161**

Hovedkarakteristikker:

- Potensialfrie kontakter (230 V AC, 5 A).
- Elektronisk styring av toveis ventilaktuator(230 V).
- · Toveiskommunikasjon med en romtermostat.
- · Relé for oppvarming/kjøling.
- Grunnleggende kontroll av relativ luftfuktighet.
- Senker innetemperaturen med nattinnstilling.

#### Ekstrautstyr:

• Fri plassering og retning når sentralenheten installeres.

#### Sentralenhetens komponenter

Tegningen under viser sentralenheten og dens komponenter.

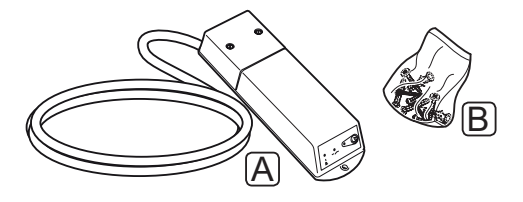

#### Punkt Beskrivelse

- A Uponor Smatrix Space sentralenhet X-161 (strømkabel medfølger ikke i Storbritannia)
- B Monteringsmaterialer

#### TERMOSTATER

Termostatene kommuniserer med sentralenheten via radiooverføring og brukes enkeltvis. De bruker samme batteritype.

Følgende Uponor Smatrix-termostater kan brukes i systemet:

- Uponor Smatrix Wave Termostat Standard T-165
- Uponor Smatrix Wave Termostat Digital T-166
- Uponor Smatrix Wave Termostat Prog.+RH T-168

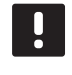

#### LEGG MERKE TIL

Termostaten påvirkes av temperaturen til omkringliggende flater og lufttemperaturen i rommet.

#### **Uponor Smatrix Wave Termostat Standard T-165**

Termostatens temperaturinnstillinger styres ved hjelp av skiven. Posisjonen 21 °C er merket på skiven.

Hovedkarakteristikker:

- · Juster temperatursettpunkt ved hjelp av en stor skive.
- LED-ringindikator når det vris på skiven (endre temperatursettpunkt)).
- Settpunktområdet er 5–35 °C.
- LED-pære i nedre høyre hjørne som lyser i ca.
   60 sekunder for å indikere behov for oppvarming eller kjøling.
- Kan plasseres inntil 30 meter fra sentralenheten.

Termostatens komponenter:

Illustrasjonen under viser termostaten og dens komponenter.

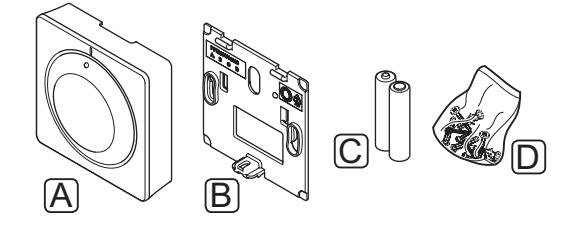

#### Punkt Beskrivelse

A Uponor Smatrix Wave Termostat Standard T-165

| В | Veggbrakett           |
|---|-----------------------|
| С | Batterier (AAA 1,5 V) |
| D | Monteringsmaterialer  |

#### Uponor Smatrix Wave Termostat Digital T-166

Termostaten viser romtemperaturen eller innstilt temperatur på displayet. Temperaturinnstillingene justeres ved hjelp av +/- knappene på forsiden.

Hovedkarakteristikker:

- Opplyst display, blir mørkt etter ca. 10 sekunder uten aktivitet.
- Viser Celsius eller Fahrenheit.
- Behov for oppvarming/kjøling og lavt batterinivå indikeres i displayet.
- · Viser programvareversjon under oppstart.
- Settpunktområdet er 5–35 °C.
- Regulering av romtemperatur ved hjelp av eksterne temperaturfølere (ekstrautstyr).
- Viser verdier fra temperaturfølere (ekstrautstyr) hvis de er tilkoblet og relevante romtemperaturjusteringer er aktivert.
- Veksling mellom oppvarming og kjøling (menyinnstilling).
- Kanplasseres inntil 30 meter fra sentralenheten.

Termostatens komponenter:

Illustrasjonen under viser termostaten og dens komponenter.

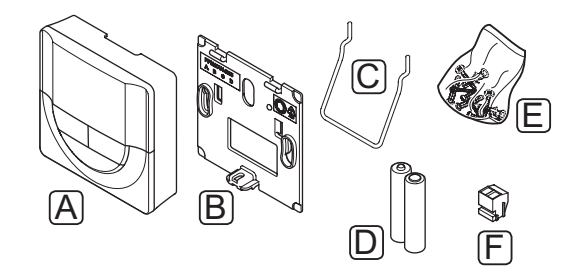

| Punkt | Beskrivelse                                 |
|-------|---------------------------------------------|
| А     | Uponor Smatrix Wave Termostat Digital T-166 |
| В     | Veggbrakett                                 |
| С     | Stativ                                      |
| D     | Batterier (AAA 1,5 V)                       |
| E     | Monteringsmaterialer                        |
| F     | Tilkoblingsterminal                         |
|       |                                             |

#### Uponor Smatrix Wave Termostat Prog.+RH T-168

Termostaten viser romtemperaturen, innstilt temperatur eller relativ luftfuktighet og tid på displayet. Innstillingene justeres ved hjelp av knappene +/- på forsiden. Andre programmerbare innstillinger inkluderer planlegging og individuelle nattsenkning (rom-til-rombasis) og lignende.

Hovedkarakteristikker:

- Opplyst display, blir mørkt etter ca. 10 sekunder uten aktivitet.
- Viser Celsius eller Fahrenheit.
- Behov for oppvarming/kjøling og lavt batterinivå indikeres i displayet.
- · Viser programvareversjon under oppstart.
- Veiviser for innstilling av dato og klokkeslett ved nyinstallasjon eller etter tilbakestilling til fabrikkinnstillinger.
- · Alternativ for å stille inn klokkeslettet.
- Settpunktområdet er 5–35 °C.
- Regulering av romtemperatur ved hjelp av eksterne temperaturfølere (ekstrautstyr).
- Viser verdier fra temperaturfølere (ekstrautstyr) hvis de er tilkoblet og relevante romtemperaturjusteringer er aktivert.
- Kan programmeres til å veksle mellom Comfort- og ECO-modus med justerbar tilbakestillingsverdi for ECO i rommet.
- Veksling mellom oppvarming og kjøling (menyinnstilling).
- · Relativ luftfuktighet vises på displayet.
- Planlegging, forhåndprogrammering til programmer som kan tilpasses.
- Senker innetemperaturen med nattinnstilling.
- Kan plasseres inntil 30 meter fra sentralenheten.

Termostatens komponenter:

Illustrasjonen under viser termostaten og dens komponenter.

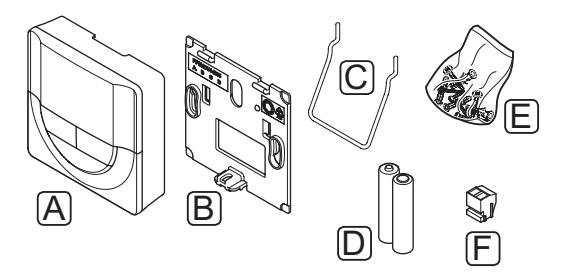

#### Punkt Beskrivelse

| А | Uponor Smatrix Wave Termostat Prog.+RH T-168 |
|---|----------------------------------------------|
| В | Veggbrakett                                  |
| С | Stativ                                       |
| D | Batterier (AAA 1,5 V)                        |
| Е | Monteringsmaterialer                         |
| F | Tilkoblingsterminal                          |
|   |                                              |

#### 3.4 Tilbehør

Uponor tilbyr mye forskjellig tilbehør til bruk sammen med standardporteføljen.

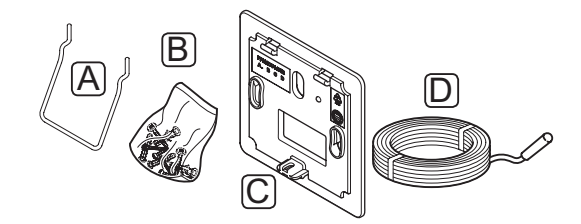

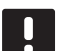

LEGG MERKE TIL

Tilbehør kan være inkludert i systemet.

| Punkt | Komponent                                                                             | Beskrivelse                                                                                                    |
|-------|---------------------------------------------------------------------------------------|----------------------------------------------------------------------------------------------------|
| А     | Festealternativer                                                                     | Bordholder                                                                                                    |
| В     | for termostat<br>T-165, T-166 og<br>T-168                                             | Skruer                                                                                                    |
| С     | Uponor Smatrix<br>Veggramme T-X<br>A-1XX<br>(veggramme T-X<br>A-1XX)                  | Veggramme for å dekke en del av<br>veggen som er større enn den<br>opprinnelige bakplaten. Brukes<br>ved installasjon av termostat<br>T-165, T-166 og T-168. |
| D     | Uponor Smatrix<br>Temp.føler Gulv/<br>Ekstern S-1XX<br>(gulv-/ekstern<br>føler S-114) | Gulv-/ekstern føler for bruk<br>sammen med digital termostat<br>T-166 og T-168.                                                                              |

NO

### 3.5 Funksjoner

Uponor Smatrix Space brukes til å styre én enkelt sone i et gulvvarmesystem og/eller et kjølesystem i et hus.

Termostaten som er registrert i sentralenheten, brukes til å styre aktuatoren som er montert på en to-veis ventil som kontrollerer strømningen i systemet.

Når den målte temperaturen ved en termostat er lavere (oppvarmingsmodus) eller høyere (kjølemodus) enn temperatursettpunktet, opprettes og sendes det en beskjed til sentralenheten om at temperaturen må endres. Sentralenheten styrer aktuatorene i henhold til gjeldende driftsmodus og innstillinger. På den måten styres flyten i gulvsløyfene i rommet slik at romtemperaturen justeres. Når angitt temperatur er oppnådd, sendes informasjon om det til sentralenheten og kravet er oppfylt.

#### COMFORT- OG ECO-MODUS (KUN T-168)

Hvis termostat T-168 er koblet til sentralenheten, kan temperatursettpunktene reguleres mellom tre ulike temperaturer. Tilgjengelige innstillinger er **Comfort** og **ECO** (spareinnstilling). *Se eksempler på Comfort og ECO nedenfor.* 

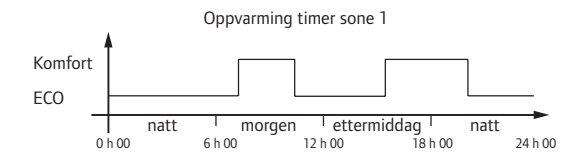

Diagrammet viser at systemet leverer oppvarming i komfort-modus på morgenen og ettermiddagen, og at systemet går inn i ECO-modus om natten og midt på dagen, når huset vanligvis er tomt.

#### LAV TEMPERATURHYSTERESE

Uponor bruker lav temperaturhysterese for å sikre best mulig ytelse i systemet. Den brukes for høy styringsnøyaktighet for å finne ut når oppvarming og kjøling skal startes og stoppes, basert på informasjon fra føleren og settpunktverdien.

#### TILBAKEFALL FOR OPPVARMING

Hvis tilkoblingen til termostaten blir borte, kan ikke sløyfen reguleres ved hjelp av lufttemperaturen. Da aktiverer sentralenheten en tilbakefallsfunksjon, og aktuatoren styres med en angitt intervall.

Funksjonen er aktiv til termostaten kobles til igjen.

#### Avvik for oppvarming/kjøling (kun T-166 og T-168)

Uponor bruker avvikstemperatur for å justere settpunktene når det veksles mellom oppvarming og kjøling. Det gir bedre ytelse i systemet, samtidig som behovet for manuelle justeringer av settpunkt ved veksling mellom oppvarming og kjøling.

Standardverdien er satt til 2 °C og brukes til å øke settpunktet ved veksling til kjøling. Når systemet bytter tilbake til oppvarming, brukes verdien for å redusere settpunktet.

# FUNKSJON FOR RELATIV LUFTFUKTIGHET (KUN T-168)

For å unngå kondens i kjølesystemet anbefales det å måle den relative luftfuktigheten (RH) i rommene. Den relative luftfuktigheten måles med en termostat (med intern RH-sensor).

Kjøling slås av for systemet hvis nivået for RH når en "uønsket verdi" på 80 % i termostaten.

Kjølingen startes igjen når den relative luftfuktigheten faller under 76 %.

#### SANNTIDSKLOKKE (KUN T-168)

Termostaten har en sanntidsklokke som gjør det mulig å få nøyaktig tidsplanlegging og andre timerinnstillinger.

# 4 Installere Uponor Smatrix Space

# 4.1 Installasjonsprosedyre

#### **UPONOR SMATRIX SPACE**

Uponor anbefaler at man følger prosessen som er beskrevet nedenfor, for å få best mulig resultat av installasjonen.

| Steg | Fremgangsmåte                                           | Side |
|------|---------------------------------------------------------|------|
| 1    | Klargjøring før installasjon                            | 10   |
| 2    | Installere Uponor Smatrix Space sentralenhet.           | 12   |
| 3    | Installere Uponor Smatrix Wave<br>termostater og følere | 15   |
| 4    | Fullføre installasjonen                                 | 20   |

# 4.2 Klargjøre for installasjon

Før installasjonen påbegynnes:

- Undersøk at innholdet i pakken stemmer med pakkseddelen.
   Se også avsnitt 3.3 Uponor Smatrix Spacekomponenter for identifikasjon av komponentene.
- Undersøk om det skal installeres en ekstern føler med en kompatibel termostat.
- Studer koblingsskjemaet mot slutten av denne manualen.

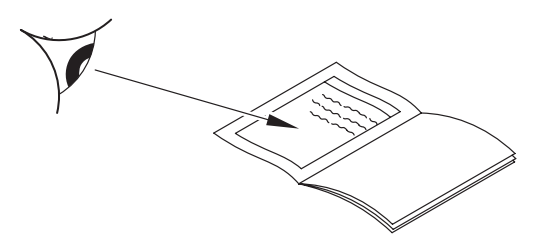

Følg disse retningslinjene for å finne best plassering for Uponor Smatrix Space-komponenter:

- Sørg for at sentralenheten kan installeres nær ventilaktuatoren. Legg merke til at hver aktuator må ha egen sentralenhet.
- Sørg for at sentralenheten kan installeres i nærheten av et 230 V AC strømuttak, eller en koblingsboks som er koblet til hovedstrømmen hvis lokalt regelverk tilsier det.
- Sørg for at installerte Uponor Smatrix Spacekomponenter beskyttes mot rennende eller dryppende vann.

## 4.3 Installasjonseksempel

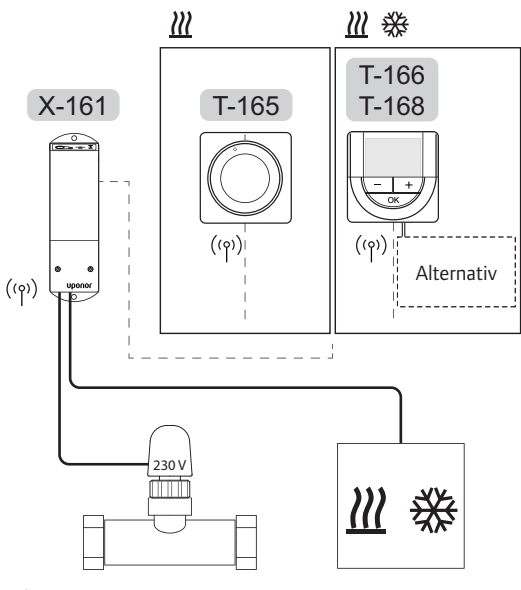

Alternativ

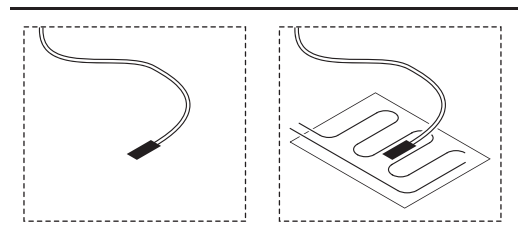

Se også koblingsskjemaet mot slutten av denne manualen.

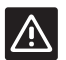

# Forsiktig!

Kun 230 V aktuatorer er kompatible med sentralenheten.

# LEGG MERKE TIL

Det kan kun registreres én termostat i sentralenheten

#### **UPONOR SMATRIX SPACE-SYSTEM**

Et koblingseksempel for Uponor Smatrix Spacesentralenhet (enkeltkanal) ved hjelp av en av termostatene som vist i tegningen.

Installasjonen vil fungere på vanlig måte. Termostaten regulerer rommet i henhold til angitt temperatur.

#### Termostat (oppvarming) og aktuator (kun T-165)

 Termostaten styrer aktuatoren og regulerer romtemperaturen ved hjelp av settpunktverdien.

#### Termostat (oppvarming og kjøling) og aktuator (kun T-166 eller T-168)

- Termostaten styrer aktuatoren og regulerer romtemperaturen ved hjelp av settpunktverdien, avvikstemperaturer og tidsplan (kun T-168).
- Det sendes et signal til et eksternt produkt for oppvarming/kjøling (tredjepartsprodukt, kun skjematisk eksempel i illustrasjonen), for eksempel en treveis bryterventil.

#### Ekstrautstyr (kun T-166 eller T-168)

- · Ekstern temperaturføler.
- Føler for gulvtemperatur.

#### Tidsplaner (kun T-168)

Programmerbare tidsplaner kan veksle mellom Comfortog ECO-modus under oppvarming og/eller kjøling. Se eksempel nedenfor.

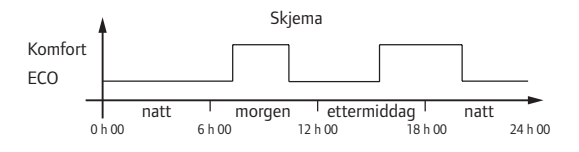

#### Oppvarming/kjøling (kun T-166 og T-168)

Bryteren for oppvarming/kjøling styres via menysystemet i den digitale termostaten. Den brukes til å veksle driften i sentralenheten mellom oppvarming og kjøling.

# 5 Installere Uponor Smatrix Space sentralenhet

## 5.1 Plassere sentralenheten

Se retningslinjene for klargjøring før installasjon (*se avsnitt 4.2 Klargjøring før installasjon*), og bruk følgende retningslinjer når sentralenheten plasseres:

- Sett sentralenheten rett over fordeleren. Undersøk hvor det finnes et 230 V AC strømuttak, eller en koblingsboks hvis lokalt regelverk tilsier det.
- Undersøk at sentralenhetens deksel er lett å fjerne.
- Undersøk at kontakter og brytere er lett tilgjengelige.

# 5.2 Feste sentralenheten til veggen

Sentralenheten leveres som et sett med skruer og veggplugger.

#### SKRUER OG VEGGPLUGGER

Tegningen under viser posisjoner for monteringshull for sentralenheten og hvordan den skal festes til veggen ved hjelp av skruer og veggplugger.

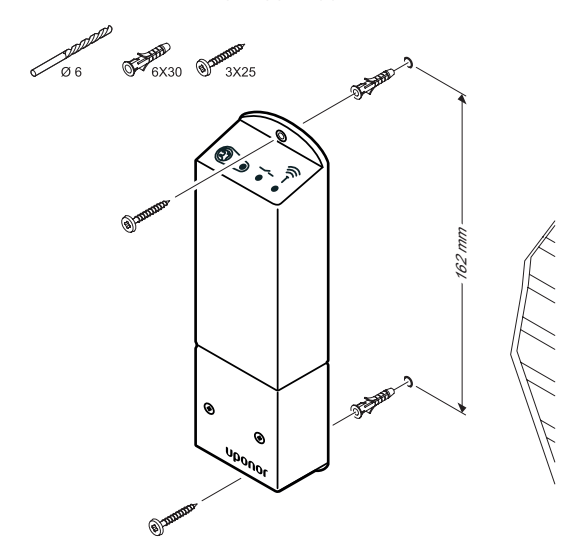

# 5.3 Koble komponenter til sentralenheten

Se koblingsskjemaet mot slutten av dette dokumentet. Tegningen under viser sentralenhetens innside.

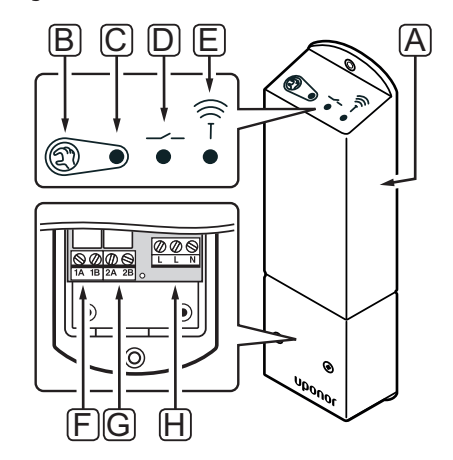

| Punkt | Beskrivelse                                      |  |  |
|-------|--------------------------------------------------|--|--|
| А     | Uponor Smatrix Space sentralenhet X-161          |  |  |
| В     | Registreringsknapp                               |  |  |
| С     | LED, relé 1 aktivitet                            |  |  |
| D     | LED, relé 2 aktivitet                            |  |  |
| Е     | LED, radiotilkobling                             |  |  |
| F     | Relé 1 tilkobling, aktuator                      |  |  |
| G     | Relé 2 tilkobling, utgang for oppvarming/kjøling |  |  |
| Н     | Strømtilkobling, 230 V AC 50 Hz                  |  |  |

#### KOBLE AKTUATOR TIL SENTRALENHET

Koble aktuatorene til sentralenheten på følgende måte. Bruk figuren nedenfor som hjelp til instruksjonene.

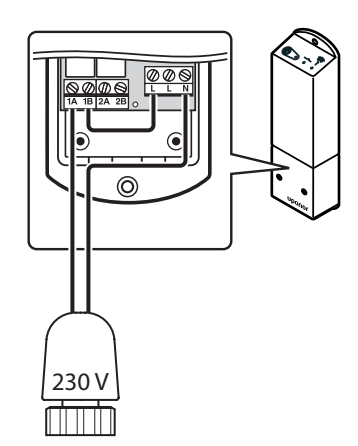

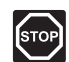

#### ADVARSEL!

Elektrisk installasjon og service av 230 V ACanlegg må utføres av elektriker.

- 1. Kontroller at strømmen er koblet fra sentralenheten.
- 2. Før kabelen fra aktuatoren gjennom kabelinngangen i bunnen av sentralenheten.
- 3. Koble til kabelen fra aktuatoren til 1A (L) og N (N) i sentralenheten.
- 4. Koble en kabel mellom den ledige L-tilkoblingen og 1B i sentralenheten.

Nå er aktuatoren installert.

#### KOBLE TERMOSTAT TIL SENTRALENHET

Termostater kobles til sentralenheten ved hjelp av trådløs radiolink.

Se også avsnitt 6 Uponor Smatrix Wave-termostater og sensorer for installasjon av termostater.

#### KOBLE OPPVARMINGS-/KJØLEUTGANG TIL SENTRALENHETEN (EKSTRAUTSTYR)

Hvis systemet er utstyrt med en kjøleenhet (krever ekstra produkter), kan sentralenheten veksle mellom oppvarming og kjøling ved hjelp av utgangen for oppvarming/kjøling.

Utgangen for oppvarming/kjøling kobles til et relé med to posisjoner.

- · Når releet er åpent, er systemet i oppvarmingsmodus.
- Når releet er lukket, er systemet i kjølemodus.

# Koble en oppvarmings-/kjøleutgang til sentralenheten:

Tegningen under viser komponentene som tilhører systemet for oppvarming/kjøling koblet til en relémodul.

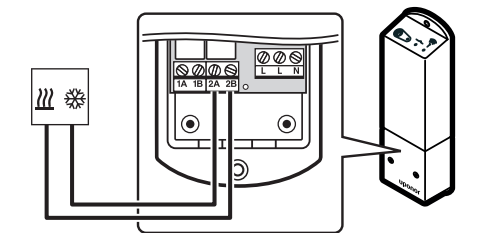

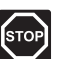

#### Advarsel!

Elektrisk installasjon og service av 230 V ACanlegg må utføres av elektriker.

- Sørg for at strømmen er koblet fra både sentralenheten og releet for oppvarming/kjøling.
- Koble kabelen til/fra komponenten som står for oppvarming/kjøling til kobling 2A og 2B på sentralenheten.

Nå er utgangen for oppvarming/kjøling installert.

#### Koble sentralenheten til 5.4 en strømkilde

Fullføre installasjonen av sentralenheten:

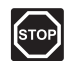

# Advarsel!

Elektrisk installasjon og service av 230 V ACanlegg må utføres av elektriker.

- 1. Undersøk at alle ledninger er hele og riktige:
  - Aktuator .
  - Bryter for oppvarming/kjøling
- 2. Koble strøm til sentralenheten som vist i tegningen under.

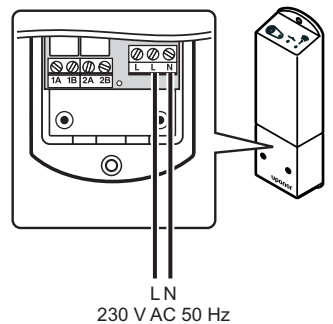

- 3. Sørg for at 230 V vekselstrømrommet i sentralenheten er lukket og at festeskruen er strammet til.
- 4. Koble strømledningen til et 230 V AC strømuttak, eventuelt til en koblingsboks hvis de lokale reglene tilsier det.

#### 5.7 Teste aktuatorer

Sentralenheten styrer temperatursettpunktet. Når det skjer en temperaturforandring, åpner eller stenger aktuatoren ventilen for å justere varmetilførselen.

Gjør slik for å teste aktuatorene:

1. Øk settpunktet i termostaten til maksimumsinnstillingen. Aktuatoren skal åpnes, og dioden for relé 1 på sen-

tralenheten lyser. Vent til aktuatoren er helt åpen.

2. Reduser settpunktet i termostaten til minimumsinnstillingen. Aktuatoren skal lukkes, og dioden for relé 1 på

sentralenheten slukkes. Vent til aktuatoren er helt lukket.

3. Tilbakestill settpunktet til standardverdier.

Uponor Smatrix Space-sentralenheten er utformet for bruk med Uponor 230 V normalt lukkede aktuatorer.

# 6 Installere Uponor Smatrix Wave termostater og følere

Følgende termostater kan kobles til i systemet:

- Uponor Smatrix Wave Termostat Standard T-165
- Uponor Smatrix Wave Termostat Digital T-166
- Uponor Smatrix Wave Termostat Prog.+RH T-168

#### 6.1 Plassere termostater

Se retningslinjene for klargjøring før installasjon (se avsnitt 4.2 Klargjøring før installasjon), og bruk følgende retningslinjer når termostatene plasseres:

- Velg en innvendig vegg og en plassering 1,5 til 1,8 meter over gulvet.
- 2. Sørg for at termostaten ikke er utsatt for direkte sollys.
- 3. Sørg for at termostaten ikke blir oppvarmet gjennom veggen av sollys.
- Sørg for at termostaten ikke er i nærheten av en varmekilde, for eksempel en TV, elektronisk utstyr, peis, belysning og lignende.
- 5. Sørg for at termostaten ikke er i nærheten av fuktighetskilder og vannsprut (IP20).

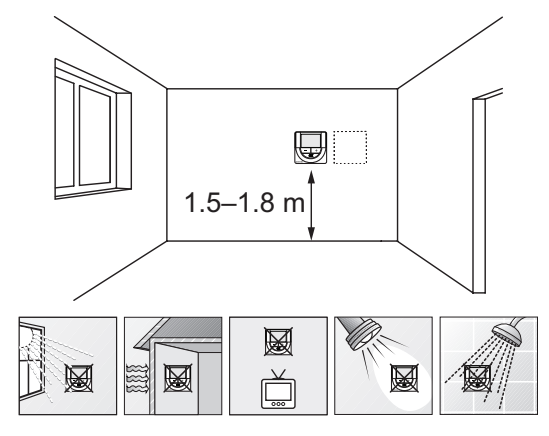

# 6.2 Merke termostater

Merk termostatene der det er nyttig. Bruk ID for tilkoblet sentralenhet (ved installasjoner med flere systemer), for eksempel 1, 2, 3 og så videre.

Hvis termostaten kan kobles til en ekstern føler, bør du legge til informasjon om følertypen der det er praktisk mulig.

Tilgjengelige kombinasjoner av termostat og føler:

- Romtemperatur
- Rom- og gulvtemperatur
- Rom- og utetemperatur
- Temperatur fra ekstern føler

## 6.3 Sett i batterier

Alle termostater bruker to alkaliske 1,5 V AAA-batterier som gir ca. 2 års batterilevetid så lenge de er installert innenfor sentralenhetens radiorekkevidde. Påse at batteriene settes korrekt inn i termostatene.

Tegningen under viser hvordan de skal monteres.

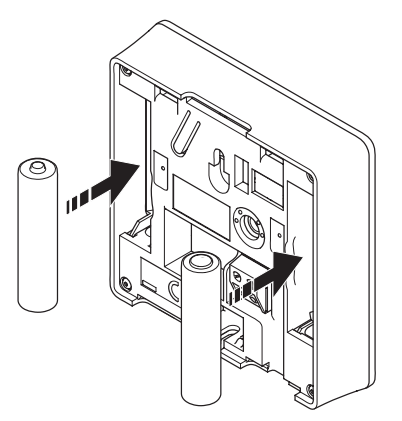

# 6.4 Koble ekstern føler til termostaten (ekstrautstyr)

Du kan koble en ekstern føler til termostatene (unntatt standardtermostat T-165) for å få ekstra funksjonalitet.

Føleren kobles til terminalen på baksiden av termostaten, som vist i tegningen under.

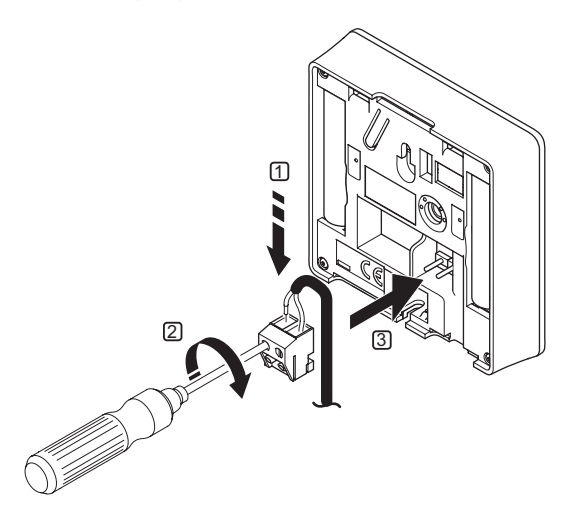

- 1. Før de to ledningene fra sensorkabelen (ikkepolarisert) inn i tilkoblingen.
- 2. Stram skruene som fester ledningene i koblingen.
- 3. Før koblingen inn på pinnene i termostaten.

### UPONOR SMATRIX WAVE TERMOSTAT DIGITAL T-166

Inngangen for ekstern temperaturføler kan brukes enten til en gulvføler eller til en ekstern føler. Bruk programvaren i termostaten for å velge en styringsmodus som samsvarer med bruken av føleren og termostaten.

Se avsnitt 10 Bruke Uponor Smatrix Wave digitale termostater for mer informasjon.

#### UPONOR SMATRIX WAVE TERMOSTAT PROG.+RH T-168

Inngangen for ekstern temperaturføler kan brukes enten til en gulvføler eller til en ekstern føler. Bruk programvaren i termostaten for å velge en styringsmodus som samsvarer med bruken av føleren og termostaten.

Se avsnitt 10 Bruke Uponor Smatrix Wave digitale termostater for mer informasjon.

# 6.5 Feste en termostat til veggen

Termostatene leveres i sett med skruer, veggplugger og en veggbrakett slik at du får flere måter å feste termostaten til veggen på.

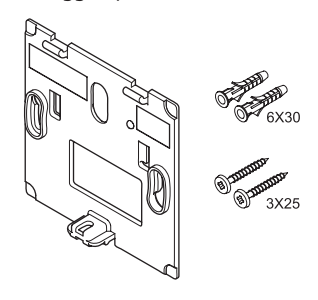

#### BRUKE VEGGBRAKETT (ANBEFALT)

Tegningen under viser posisjoner for monteringshull for termostaten og hvordan den skal festes til veggen ved hjelp av en veggbrakett.

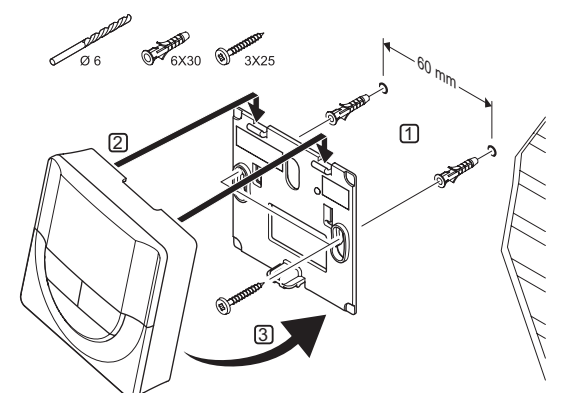

## SKRUE OG VEGGPLUGG

Tegningen under viser hvordan termostaten festes til veggen ved hjelp av en skrue og en veggplugg.

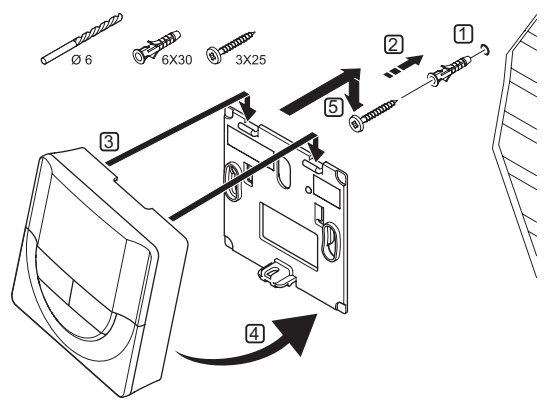

# BRUKE DOBBELTSIDIG TEIP (MEDFØLGER IKKE)

Tegningen under viser hvordan termostaten festes til veggen ved hjelp av dobbeltsidig teip og en veggbrakett.

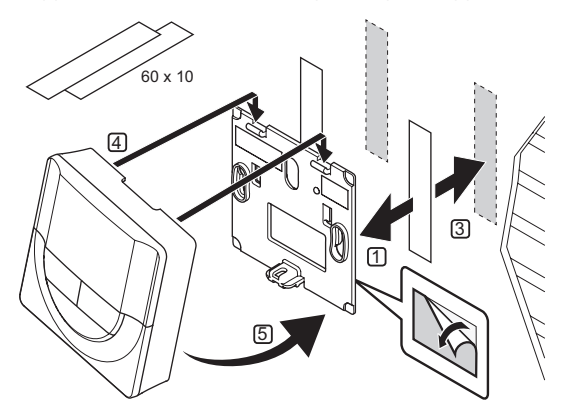

# 6.6 Feste til bordholder

Tegningen under viser hvordan termostaten festes til en bordholder.

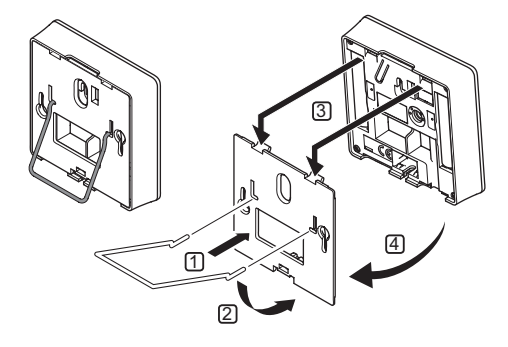

# 6.7 Første oppstart av digitale termostater

Første gang termostaten startes, før registrering, krever den noen grunnleggende innstillinger.

Se avsnitt 10 Bruke Uponor Smatrix Wave PLUS digitale termostater for mer informasjon.

#### PROGRAMVAREVERSJON

Gjeldende programvareversjon vises under oppstart.

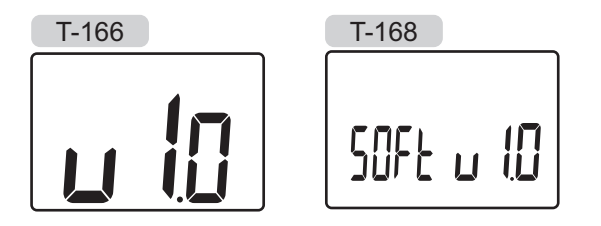

# STILLE KLOKKEN (KUN T-168)

Når termostaten startes for første gang etter en tilbakestilling til fabrikkinnstillinger eller etter at den har stått uten batterier over tid, krever programvaren at klokkeslett og dato stilles.

Bruk knappene – og + til å endre verdien, og trykk på **OK** for å bekrefte verdien og gå videre til den neste verdien som kan endres.

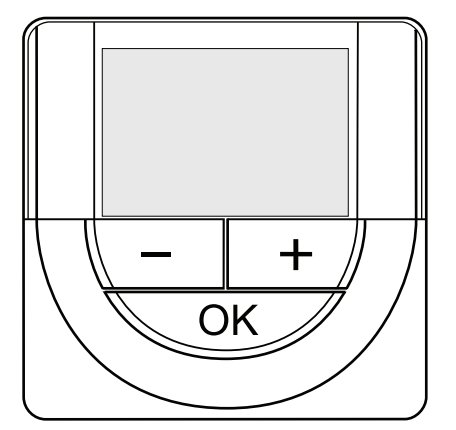

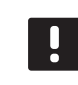

#### LEGG MERKE TIL

Hvis du ikke trykker på en av knappene innen 8 sekunder, vil gjeldende verdier lagres, og programvaren går over til driftsmodus.

1. Still inn timer.

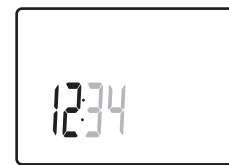

2. Still inn minutter.

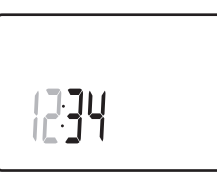

3. Velg 12 eller 24 t visning av klokkeslettet.

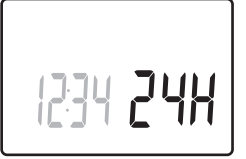

4. Velg ukedag (1 = mandag, 7 = søndag).

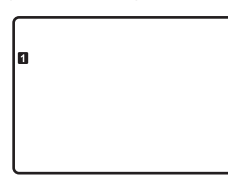

5. Velg dag.

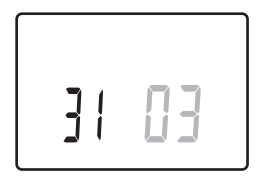

6. Velg måned.

7. Velg år.

31 03

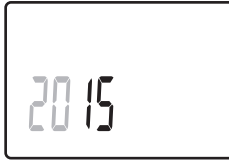

8. Trykk på **OK** for å gå tilbake til driftsmodus.

Dato og klokkeslett kan også velges i innstillingsmenyen.

# 6.8 Første konfigurering av digitale termostater

#### VELG TERMOSTAT KONTROLLMODUS

Hvis det er koblet en ekstern føler til termostaten, må det velges en kontrollmodus som samsvarer med følerens ekstra funksjonalitet.

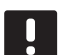

#### LEGG MERKE TIL

- Hvis du ikke trykker på en av knappene innen 8 sekunder mens du er i en undermeny, vil gjeldende verdier lagres, og programvaren går tilbake til innstillingsmenyen. Etter ytterligere 60 sekunder går den tilbake til driftsmodus.
- Trykk og hold inne **OK** til ikonet for innstillinger og menynummer vises øverst til høyre på displayet (ca. 3 sekunder).
- Bruk knappene og + for å bytte nummeret til 04, og trykk på OK.
- 3. Gjeldende kontrollmodus vises (RT, RFT, RS eller RO).
- Bruk knappene og + for å bytte kontrollmodus (se listen under), og trykk på OK.
  - **RT** = Romtemperatur
  - **RFT** = Romtemperatur med ekstern gulvføler
  - **RS** = Ekstern føler
  - **RO** = Romtemperatur med ekstern uteføler\*

\*) Kun for visning av utetemperatur.

 Trykk og hold inne **OK**-knappen i ca. 3 sekunder for å lukke innstillingsmenyen.

#### **TEMPERATUR SETTPUNKT**

Termostatene leveres med standard settpunkt på 21 °C (kan avvike avhengig av oppvarmingsmodus).

Tegningen under viser hvordan man justerer termostatens temperatursettpunkt.

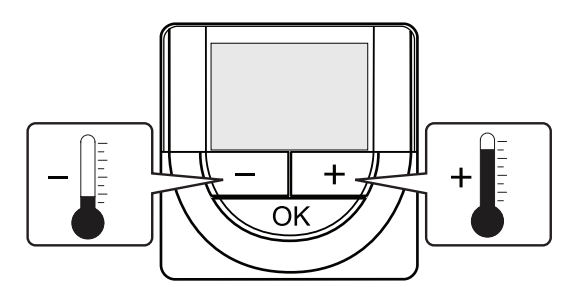

Justere termostatens temperatursettpunkt for gjeldende kontrollmodus:

Trykk én gang på knappen – eller +.
 Gjeldende settpunkt blinker på skjermen.

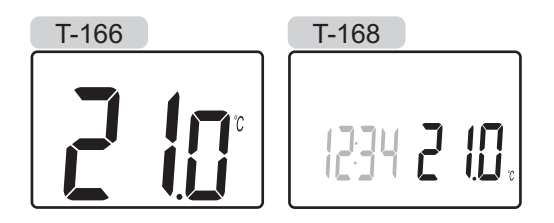

2. Trykk flere ganger på knappen – eller + for å justere temperatursettpunktet. Den endres i trinn på 0,5.

Når det nye settpunktet er valgt, vil skjermen gå tilbake til driftsmodus etter noen sekunder, og romtemperaturen vises.

# 6.9 Registrer termostater i sentralenhet

Tegningen under viser hvordan en av romtermostatene registreres i sentralenheten.

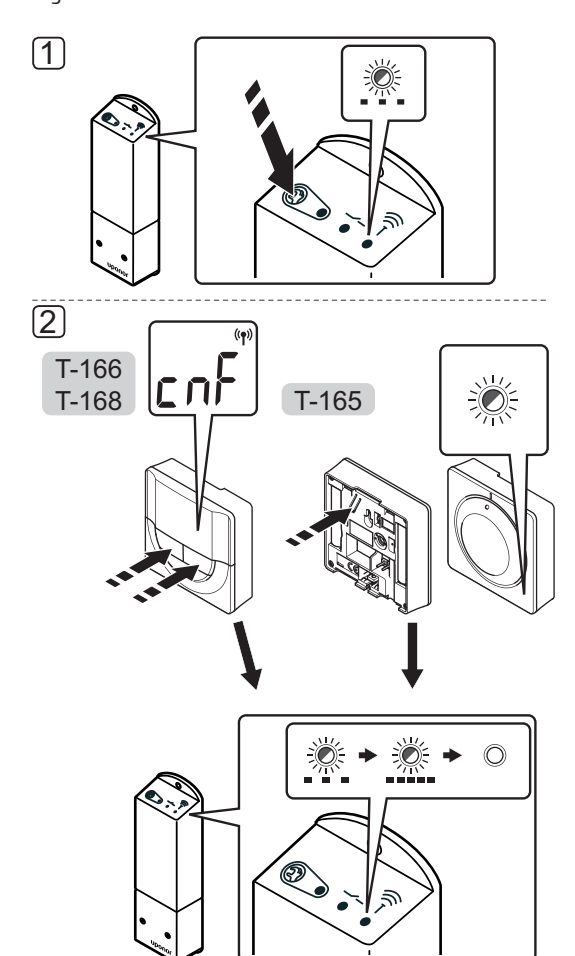

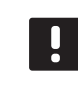

#### LEGG MERKE TIL

Hvis du gjentar registreringsprosessen, overskrives den gamle registreringsinformasjonen.

Registrere en romtermostat i sentralenheten:

 Trykk og hold inne registreringsknappen på sentralenheten til dioden på modulen begynner å blinke sakte.

#### 2. Termostat T-165

2.1 Trykk og hold inne registreringsknappen på termostaten, slipp den når dioden foran på termostatens begynner å blinke.Dioden på sentralenheten begynner å blinke hurtig, og etter noen sekunder slukkes den.

## Termostat T-166 og T-168

2.1 Trykk og hold inne både – og + på termostaten til teksten CnF ("configure") og et kommunikasjonsikon vises.
Dioden på sentralenheten begynner å blinke hurtig, og etter noen sekunder slukkes den.

Registreringen av termostaten er fullført.

# 7 Fullføre installasjonen

Foreta en fullstendig inspeksjon av installasjonen:

1. Undersøk at termostatene fungerer som den skal.

Juster termostatens settpunkt til maksimum for å få et oppvarmingsbehov, og undersøk at aktuatorene fungerer.

- 2. Tilbakestill termostaten til de definerte driftsinnstillingene.
- 3. Lukk dekelet på sentralenheten.
- 4. Fest termostaten til veggen.
- 5. Skriv ut og fyll ut "Installasjonsrapport" bakerst i manualen.
- 6. Gi manualen og all informasjon om systemet til brukeren.

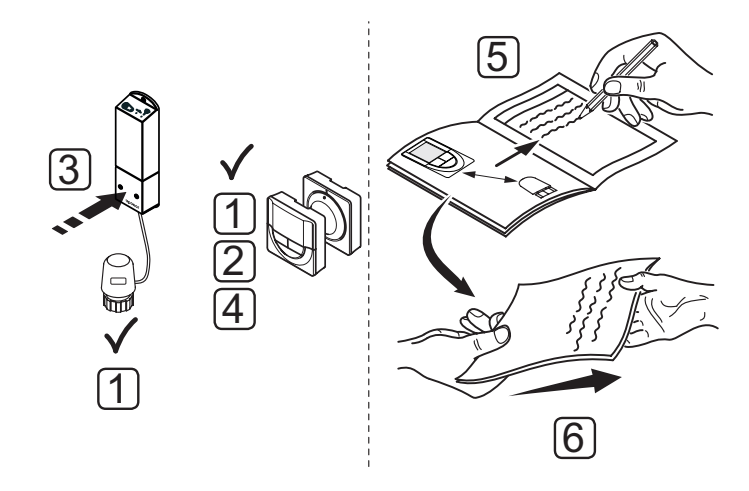

# 8 Bruke Uponor Smatrix Space sentralenhet

Uponor Smatrix Space styrer gulvvarme/kjøling i én sone i henhold til kundens behov. Temperaturen styres av en termostat i rommet.

# 8.1 Driftsprinsipp

Når den målte temperaturen ved termostaten er lavere (oppvarmingsmodus) eller høyere (kjølemodus) enn temperatursettpunktet, opprettes og sendes det en beskjed til sentralenheten om at temperaturen må endres. Sentralenheten åpner aktuatoren i henhold til gjeldende driftsmodus og andre innstillinger. Når angitt temperatur er oppnådd, sendes informasjon om det, og aktuatoren lukkes.

# 8.2 Normal drift uten valgfrie tidsplanprogrammer

Når systemet kjører i normal modus:

- I Oppvarmingsmodus er aktuatoren åpen når romtemperaturene er lavere enn temperaturen som er angitt i termostaten.
- I Kjølemodus er aktuatoren åpen når romtemperaturene er høyere enn temperaturen som er angitt i termostaten.

Se avsnitt 9 Bruke Uponor Smatrix Wave analog termostat for mer informasjon om bruk av de analoge termostatene.

Se avsnitt 10 Bruke Uponor Smatrix Wave digital termostat for mer informasjon om bruk av de digitale termostatene.

# 8.3 Drift med tidsplanprogrammer

Med tidsplanprogrammer kan man veksle mellom Comfort og ECO i utvalgte rom ved hjelp av et syvdagersprogram. Dette optimaliserer installasjonen og sparer strøm.

For a bruke tidsplanprogrammer trenger man:

• Uponor Smatrix Wave Termostat Prog.+RH T-168

Se avsnitt 10 Bruke Uponor Smatrix Wave digital termostat for mer informasjon om bruk av termostaten.

### 8.4 Driftsmodus

Under normal drift er sentralenheten i driftsmodus.

#### **GÅ TIL DRIFTSMODUS**

Hvis sentralenheten er i registreringsmodus, kan du gå til driftsmodus ved å trykke på knappen for registrering til diodene slutter å blinke.

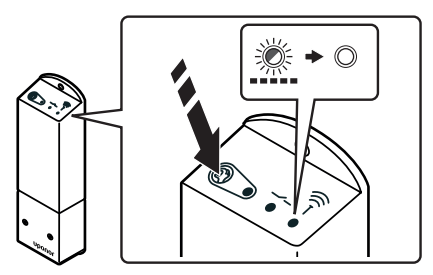

#### 8.5 Tilbakestille sentralenheten

Gjennomføre en tilbakestilling til fabrikkinnstillinger:

- Trykk og hold inne registreringsknappen på sentralenheten til alle dioder på sentralenheten begynner å blinke.
- 2. Slipp knappen, alle diodene slukkes noen sekunder senere.

Sentralenheten er tilbakestilt til fabrikkinnstillinger, og alle registrerte termostater er slettet.

# 8.6 Avregistrere en termostat fra sentralenheten

Når en termostat registreres feil, eller hvis en den må registreres på nytt, kan du fjerne gjeldende registrering fra sentralenheten ved hjelp av tilbakestilling til fabrikkinnstillinger.

# 9 Bruke Uponor Smatrix Wave analoge termostater

Det kan brukes to typer termostater i et Uponor Smatrix Space-system: analoge og digitale.

#### Analoge termostater:

Uponor Smatrix Wave Termostat Standard T-165

Den analoge termostaten styres ved å vri på en skive.

#### 9.1 Termostatens utforming

#### STANDARDTERMOSTAT T-165

Under normal drift lyser en diskret diode på termostaten i ca. 60 sekunder når det er behov for oppvarming.

Tegningen under viser delene til termostaten.

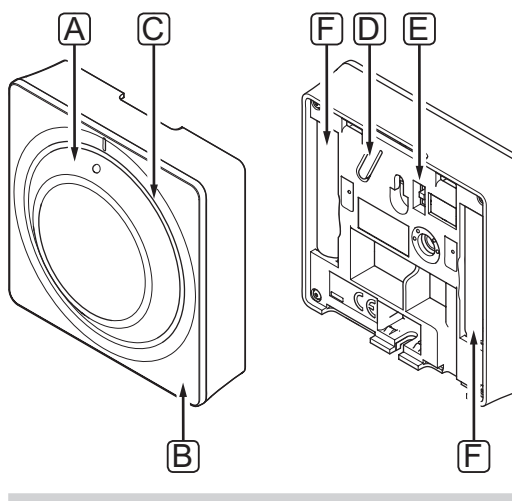

| Punkt | Beskrivelse                                                              |
|-------|--------------------------------------------------------------------------|
| А     | Skivekontroll for romtemperatursettpunkt                                 |
| В     | Diode som viser behov for oppvarming                                     |
| С     | Bakgrunnsbelysning                                                       |
| D     | Registreringsknapp                                                       |
| E     | Deaktiver timer bryter<br>(brukes ikke i et Uponor Smatrix Space-system) |
| F     | Batterier                                                                |

## 9.2 Justere temperatur

Temperaturen justeres ved å endre settpunktet på termostaten til en verdi mellom 5 og 35 °C.

#### **STANDARDTERMOSTAT T-165**

Bruk skiven på termostaten for å justere temperaturen. Termostaten lyses opp når du dreier på skiven. Lyset slukkes etter ca. 10 sekunder.

Tegningen under viser hvordan man justerer termostatens temperatursettpunkt.

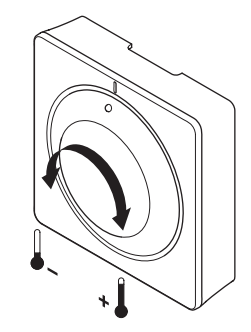

Justere termostatsettpunktet:

- Drei skiven med urviseren for å få høyere temperatur.
- Drei skiven mot urviseren for å få lavere temperatur.

#### 9.3 Bytte batterier

Bytt batteriene i termostaten når dioden inne i termostaten blinker to ganger ved behov for oppvarming eller kjøling.

Termostaten gjennomfører en selvtest i ca. 10 sekunder etter at batteriene er montert. I denne perioden blokkeres systemet for innmating, og LED-pærene på termostaten blinker.

Tegningen under viser hvordan man bytter batterier.

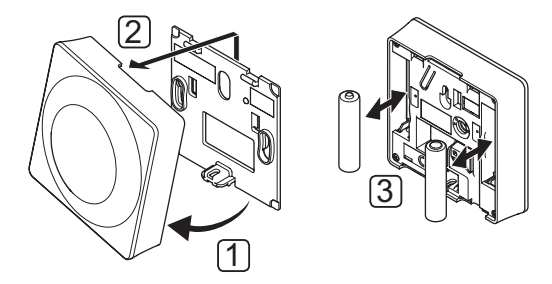

- 1. Vinkle termostaten fra braketten.
- 2. Fjern den fra veggen.
- 3. Bytt batterier.

# 9.4 Tilbakestilling til fabrikkinnstillinger

Tilbakestilling til fabrikkinnstillinger tilbakestiller alle parametre til standardinnstillinger.

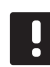

#### LEGG MERKE TIL

Du bør ikke tilbakestille termostaten hvis det ikke er helt nødvendig.

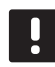

# LEGG MERKE TIL

En tilbakestilling til fabrikkinnstillinger fjerner registreringsdataene fra termostaten.

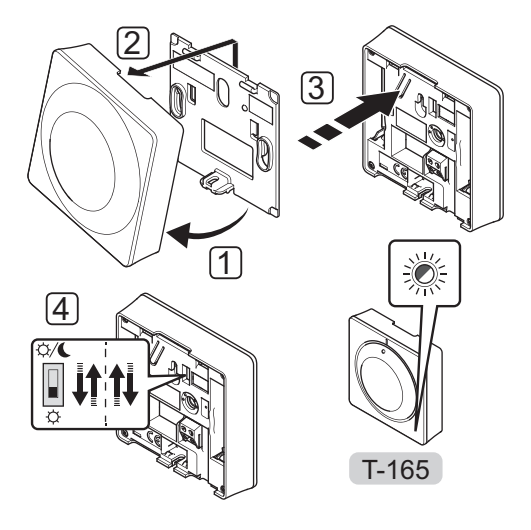

Tilbakestille en analog termostat til fabrikkinnstillinger:

- 1. Vinkle termostaten fra braketten.
- 2. Fjern den fra veggen.
- Trykk og hold inne registreringsknappen på termostaten, slipp den når LED-pæren begynner å blinke.
- 4. Bruk Deaktiver timer-bryteren to ganger, uavhengig av startposisjon.
- 5. Nå er termostaten tilbakestilt til fabrikkinnstillinger.

# 10 Bruke Uponor Smatrix Wave digitale termostater

Det kan brukes to typer termostater i et Uponor Smatrix Space-system: analoge og digitale.

De digitale termostatene har et display som viser informasjon til brukeren. De har også knapper for styring.

#### **Digitale termostater:**

- Uponor Smatrix Wave Termostat Digital T-166 •
- Uponor Smatrix Wave Termostat Prog.+RH T-168 •

# 10.1 Termostatens utforming

Tegningen under viser delene til termostaten.

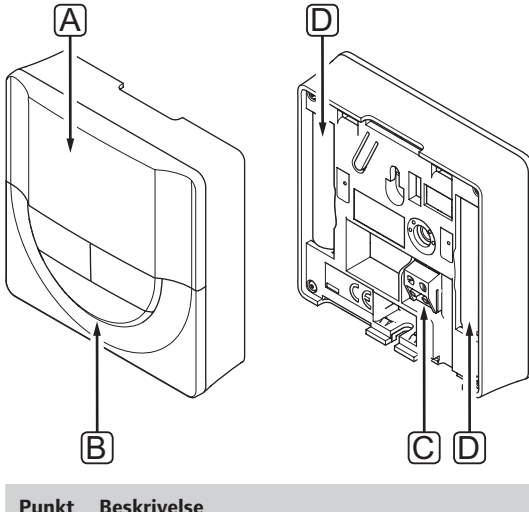

| Punkt | Beskrivelse                                  |  |
|-------|----------------------------------------------|--|
| А     | Display                                      |  |
| В     | Knapper                                      |  |
| С     | Terminal for ekstern føler (ikke polarisert) |  |
| D     | Batterier                                    |  |

NO

## 10.2 Displayets utforming

Tegningen nedenfor viser alle tilgjengelige symboler og tegn som kan vises på displayet:

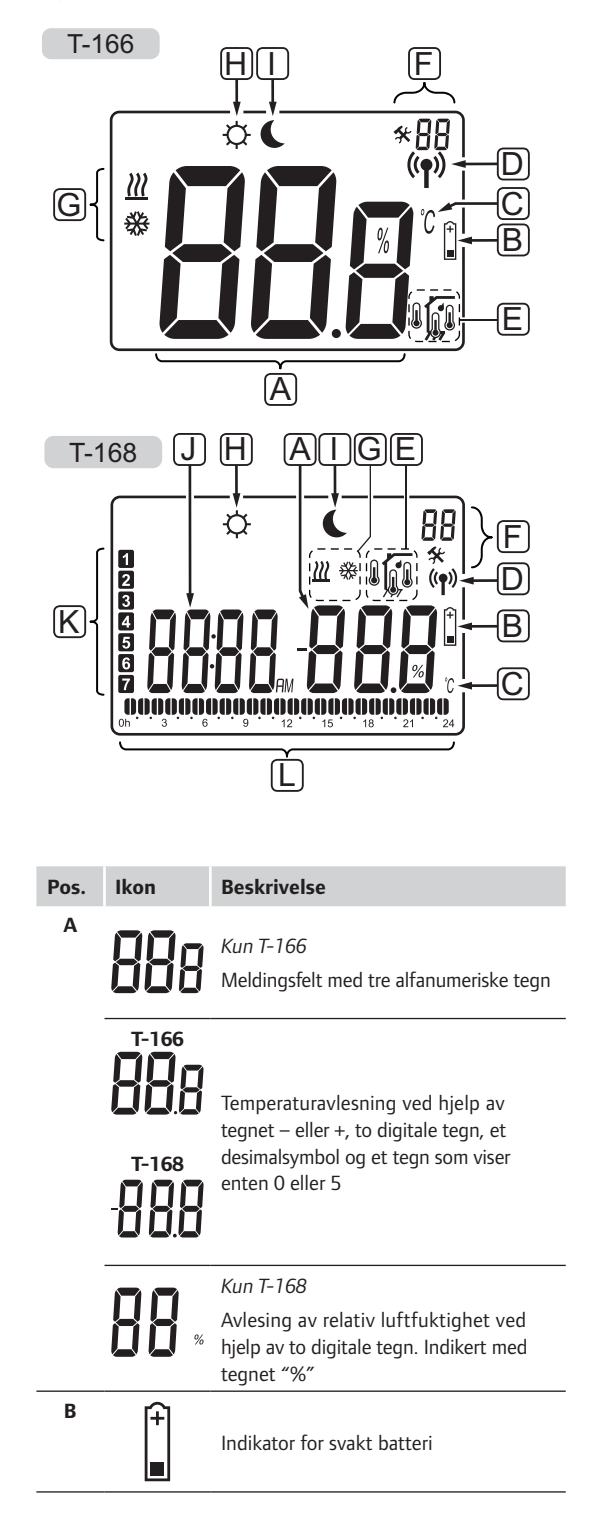

| Pos. | Ikon       | Beskrivelse                                                                                 |
|------|------------|---------------------------------------------------------------------------------------------|
| C    | <u></u> ک° | Temperaturenhet, vises når tegngruppe                                                       |
|      | ۴          | A viser en temperatur                                                                       |
| D    | ((¶))      | Kommunikasjonsindikator                                                                     |
| Е    | 1          | Indikator for innetemperatur                                                                |
|      |            | Indikator for ekstern temperaturføler<br>(RS-modus)                                         |
|      |            | Indikator for innetemperatur med gulvtemperaturbegrensning                                  |
|      |            | Blinkende ikon for gulvføler indikerer<br>feil i føleren                                    |
|      |            | Indikator for gulvtemperatur                                                                |
|      | <b>M</b> , | Blinkende ikon for gulvføler indikerer<br>feil i føleren                                    |
|      | 1-         | Kun T-168                                                                                   |
|      |            | Grense for relativ luftfuktighet er nådd                                                    |
| F    | *          | Innstillingsmeny                                                                            |
|      | 88         | Innstillingsmenynummer                                                                      |
| G    | <u> </u>   | Behov for oppvarming                                                                        |
|      | ₩          | Behov for kjøling                                                                           |
| Н    | ¢          | Komfortmodus                                                                                |
| I    | C          | ØKO-modus                                                                                   |
| ٦    |            | <i>Kun T-168</i><br>Digitalur                                                               |
|      | 8888       | <i>Kun T-168</i><br>Parameternavn i innstillingsmeny                                        |
|      | AM         | Kun T-168                                                                                   |
|      | PM         | Indikator som viser AM eller PM når<br>termostaten er satt til 12-timersmodus               |
|      |            | Ingen indikasjon når termostaten er satt<br>i 24-timersmodus                                |
| К    | 1          | Kun T-168                                                                                   |
|      |            | Ukedag valgt/aktivert<br>1 = Mandag<br>7 = Søndag                                           |
| L    | 0          | Kun T-168                                                                                   |
| _    | U          | Indikator for valgt tid eller planlagt<br>time, for Comfort-modus, mellom 0:00<br>og 24:00. |
|      |            | Halv = 30 minutter                                                                          |
|      |            | Full = 1 time                                                                               |

### 10.3 Bruke knapper

Tegningen under viser knappene som brukes til å styre de digitale termostatene.

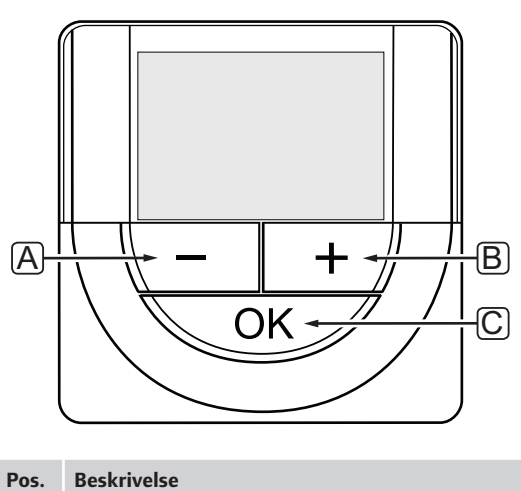

# Beskrivelse

- Α Knappene – og + brukes til å: В
  - Justere temperatursettpunkt • Endre parametre i innstillingsmenyene •
- С OK-knappen brukes til:
  - Bytte mellom gjeldende statusdata og verdier for tilgjengelige følere som er koblet til termostaten
  - Åpne og lukke innstillingsmenyen
  - Bekrefte en innstilling

# 10.4 Oppstart

Under oppstart vises programvareversjonen på displayet i ca. 3 sekunder. Deretter går termostaten i driftsmodus.

Den første gangen termostaten startes, eller etter en tilbakestilling til fabrikkinnstillinger, krever programvaren at klokkeslettet og datoen stilles inn (kun T-168).

#### PROGRAMVAREVERSJON

Gjeldende programvareversjon vises når termostaten slås på.

Eksempler:

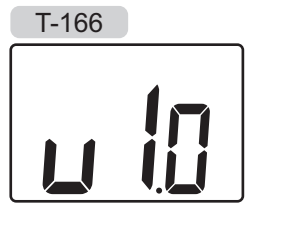

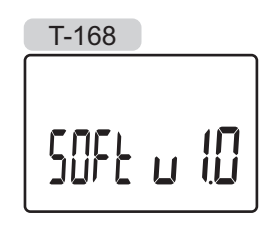

NO

#### ANGI KLOKKESLETT OG DATO (KUN T-168)

Når termostaten startes for første gang etter en tilbakestilling til fabrikkinnstillinger eller etter at den har stått uten batterier over tid, krever programvaren at klokkeslett og dato stilles.

Bruk knappene – og + til å endre verdien, og trykk på **OK** for å bekrefte verdien og gå videre til den neste verdien som kan endres.

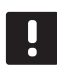

### LEGG MERKE TIL

Hvis du ikke trykker på en av knappene innen 8 sekunder, vil gjeldende verdier lagres, og programvaren går over til driftsmodus.

1. Still inn timer.

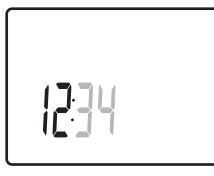

2. Still inn minutter.

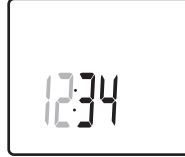

3. Velg 12 eller 24 t visning av klokkeslettet.

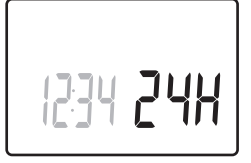

4. Velg ukedag (1 = mandag, 7 = søndag).

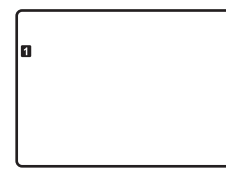

5. Velg dag.

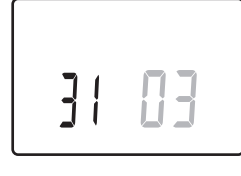

6. Velg måned.

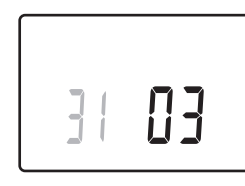

7. Velg år.

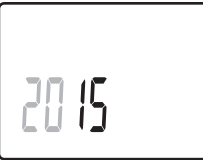

8. Trykk på **OK** for å gå tilbake til driftsmodus.

Dato og klokkeslett kan også velges i innstillingsmenyen.

Se avsnitt 10.9 Innstillinger for mer informasjon.

# 10.5 Justere temperatur

Temperaturen endres ved å justere settpunktet på termostaten.

Bruk knappene på termostaten for å justere temperaturen. Displayet lyses opp når du trykker på en knapp. Lyset slås av etter ca. 10 sekunder.

Tegningen under viser hvordan man justerer termostatens temperatursettpunkt.

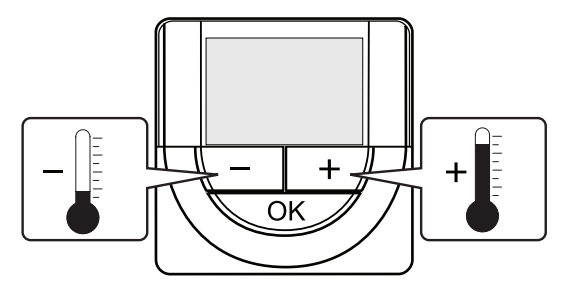

Justere termostatens temperatursettpunkt for gjeldende kontrollmodus:

1. Trykk én gang på knappen – eller +.

Gjeldende settpunkt blinker på skjermen.

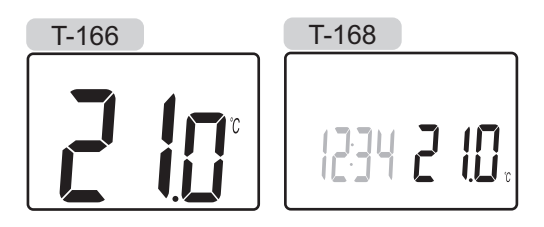

 Trykk flere ganger på knappen – eller + for å justere temperatursettpunktet. Den endres i trinn på 0,5.

Når det nye settpunktet er valgt, vil skjermen gå tilbake til driftsmodus etter noen sekunder, og romtemperaturen vises.

## 10.6 Driftsmodus

Under normal drift er termostaten i driftsmodus.

I driftsmodus viser displayet spesifikk informasjon om kontrollmodus.

NO

# 10.7 Kontrollmodus

Termostaten har fire ulike kontrollmoduser som velges i innstillingsmenyen.

Kontrollmoduser:

- **RT** = Romtemperatur
- RFT = Romtemperatur med ekstern gulvføler
- RS = Ekstern føler
- **RO** = Romtemperatur med ekstern uteføler\*

\*) Kun for visning av utetemperatur.

Displayet kan vise ulik informasjon avhengig av kontrollmodus. Digital termostat T-168 viser også klokkeslett og informasjon om planlagt program.

Bruk knappen **OK** for å veksle mellom den tilgjengelige informasjonen.

#### **RT, MODUS FOR ROMTEMPERATUR**

- 1. Romtemperatur (standard)
- 2. Relativ luftfuktighet (kun T-168)

### RFT, MODUS FOR GULVTEMPERATUR I ROM

- 1. Romtemperatur (standard)
- 2. Relativ luftfuktighet (kun T-168)
- 3. Gulvtemperatur

#### **RS, MODUS FOR EKSTERN FØLER**

- 1. Romtemperatur (standard)
- 2. Relativ luftfuktighet (kun T-168)

#### RO, MODUS FOR EKSTERN UTEFØLER

- 1. Romtemperatur (standard)
- 2. Relativ luftfuktighet (kun T-168)
- 3. Utetemperatur

### 10.8 Bytte kontrollmodus

Hvis det er koblet en ekstern føler til termostaten, må det velges en kontrollmodus som samsvarer med følerens ekstra funksjonalitet.

# LEGG MERKE TIL

Hvis du ikke trykker på en av knappene innen 8 sekunder mens du er i en undermeny, vil gjeldende verdier lagres, og programvaren går tilbake til innstillingsmenyen. Etter ytterligere 60 sekunder går den tilbake til driftsmodus.

- 1. Trykk og hold inne **OK** i tre sekunder.
- 2. Innstillingsikonet og menynumrene vises i øverste høyre hjørne på displayet.
- Bruk knappene og + for å bytte nummeret til 04, og trykk på OK.
- 4. Gjeldende kontrollmodus vises (RT, RFT, RS eller RO).
- 5. Bruk knappene og + for å bytte kontrollmodus (se listen under), og trykk på **OK**.
  - **RT** = Romtemperatur
  - **RFT** = Romtemperatur med ekstern gulvføler
  - **RS** = Ekstern føler
  - **RO** = Romtemperatur med ekstern uteføler\*

\*) Kun for visning av utetemperatur.

. Trykk og hold inne **OK**-knappen i ca. 3 sekunder for å lukke innstillingsmenyen.

## 10.9 Innstillinger

I denne menyen angis alle innstillinger for drift av termostaten.

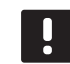

#### LEGG MERKE TIL

Hvis du ikke trykker på en av knappene innen 8 sekunder mens du er i en undermeny, vil gjeldende verdier lagres, og programvaren går tilbake til innstillingsmenyen. Etter ytterligere 60 sekunder går den tilbake til driftsmodus.

Vise innstillingsmenyen:

- 1. Trykk og hold inne **OK** i tre sekunder.
- 2. Innstillingsikonet og menynumrene vises i øverste høyre hjørne på displayet.
- 3. Bruk knappene og + for å endre numrene for å finne en undermeny (se listen under), og trykk på **OK**.
  - **00** = Program (kun T-168)
  - **02** = Bytte mellom oppvarming/kjøling
  - **03** = Tilbakestillingstemperatur for ECO-modus
  - **04** = Kontrollmodus
  - **05** = Høy temperaturgrense for gulvtemperatur
  - 06 = Lav temperaturgrense for gulvtemperatur
  - **07** = Kjøling tillatt
  - **08** = Visningsenhet
  - **09** = Integrering av klimastyring
  - 10 = Klokkeslett og dato (kun T-168)
- 4. Endre parametre i undermenyene.
- 5. Trykk og hold inne **OK**-knappen i ca. 3 sekunder for å lukke innstillingsmenyen.

### 00 PROGRAM (KUN T-168)

I denne menyen kan man angi en av syv tidsplaner for Comfort-/ECO-modus.

Program 1 til 6 er forhåndsprogrammerte, og program 7 kan stilles inn av brukeren.

Program Off (standard):

Sonen settes til Comfortmodus. Hvis det er en timer i systemet, vil sonen bruke tidsplanene derfra, men termostatens egen **Tilbakestillingstemperatur for ECO-modus**.

Program P1:

| 1      | 0h | • | • | 3 | • |     |                | 9         | •              | • 12 | •      | • 1      | 5 ·        | .0      | <b>D</b> .(<br>8       | 21 | <b>D</b> . | • 24       | 4 |
|--------|----|---|---|---|---|-----|----------------|-----------|----------------|------|--------|----------|------------|---------|------------------------|----|------------|------------|---|
| 2      | 0h | • | • | 3 | • |     |                | 9         | •              | • 12 | •      | • 1      | 5 °        | .0      | 01<br>8                | 21 | <b>D</b> . | • 24       | 4 |
| 3      | 0h | • | • | 3 | • |     | D              | 9         | •              | • 12 | •      | • 1      | 5 ·        | .1      | 01<br>8                | 21 |            | • 24       | 4 |
| 4      | 0h | • | • | 3 | • |     |                | 9         | •              | • 12 | •      | • 1      | ō •        | .1      | 8                      | 21 |            | • 24       | 4 |
| 5      | 0h | • | • | 3 | • | . 6 |                | 9         | N 4 N          | 12   | Da     | • 1!     | 5 <b>.</b> | .U<br>1 | UU<br>8<br>AD A        | 21 |            | • 24       | 4 |
| 0<br>7 | 0h | • | • | 3 | • |     | D (D)<br>I (D) | 9<br>1) ( | D U D<br>D U D | 12   | )<br>L | 1:<br>1: | 5          |         | U.U<br>8<br><b>M</b> A | 21 |            | 24<br>• 24 | 1 |
|        | 0h | • | • | 3 | • | . 6 |                | 9         | ņ              | 12   | Ņ      | 1!       |            | 1       | 8                      | 21 |            | •<br>24    | 4 |

#### Program P2:

| 1 |      |   |   |   | 00                            |   |   |   |   |    |   |   |    |   | 000        | 100              |      |
|---|------|---|---|---|-------------------------------|---|---|---|---|----|---|---|----|---|------------|------------------|------|
|   | 0h ' | • | 3 | • | 6                             | • | 9 | • | • | 12 | • | • | 15 | • | 18         | 21               | • 24 |
| 2 |      |   |   |   |                               |   |   |   |   |    |   |   |    |   |            |                  |      |
| _ | 0h * | • | 3 | • | 6                             | • | 9 | • | • | 12 | • | • | 15 | • | 18         | 21               | • 24 |
| 3 | 0h • | • | 3 | • | $\mathbf{U}_{6}^{\mathbf{U}}$ | • | 9 | • | • | 12 | • | • | 15 | • | <b>1</b> 8 | 21.<br>21        | • 24 |
| 4 | 0h ° | • | 3 | • |                               | • | 9 | • | • | 12 | • | • | 15 | • | <b>18</b>  | <b>100</b><br>21 | • 24 |
| 5 | 0h • | • | 3 |   | . <b>00</b> .                 | • | 9 | • | • | 12 | • | • | 15 | • | <b>18</b>  | <b>)00</b><br>21 | • 24 |
| 6 | 0h • | • | 3 | • | . <b>00</b> .                 | • | 9 | • | • | 12 | • | • | 15 | • | <b>18</b>  | <b>)00</b><br>21 | • 24 |
| 7 | 0h • | • | 3 |   |                               | • | 9 | • | • | 12 | • | • | 15 | • | .18        |                  | • 24 |

Program P3:

| 1 | 0h • | • | 3 | • | • | 6 | • | • | 9 | • |   | 12 | •      |    | 15 | •   | <b>0</b><br>18 | <b>D</b><br>8 | Ņ  | <b>) ()</b><br>21 | • | 24 |
|---|------|---|---|---|---|---|---|---|---|---|---|----|--------|----|----|-----|----------------|---------------|----|-------------------|---|----|
| 2 | 0h • | • | 3 | • | • | 6 | • | • | 9 | • | • | 12 | •      | •  | 15 | •   |                |               | Ņ  | 21                | • | 24 |
| 3 | 0h * | • | 3 | • | • | 6 | • | • | 9 | • | • | 12 | •      | •  | 15 | •   |                | 8<br>1<br>1   | Ņ  | 21<br>21          | • | 24 |
| 4 | 0h * | • | 3 | • | • | 6 | • | • | 9 | • | • | 12 | •      | •  | 15 | •   |                |               | Ņ  | 21<br>1           | • | 24 |
| 5 | 0h * | • | 3 | • | • | 6 | N | N | 9 | M | M | 12 | M      | M  | 15 | •   |                |               | i. | 21<br>1           | • | 24 |
| 0 | 0h * | • | 3 | • |   | 6 | Ņ | Ņ | 9 | Ņ | Ņ | 12 | )<br>V | L. | 15 | ÷   | 1              |               | Ņ  | 21                | U | 24 |
|   | 0h • | • | 3 | • |   | 6 | ÷ | Ļ | 9 | Ņ | Ļ | 12 | Ņ      | Ļ  | 15 | Ϋ́. | 1              | B             | Ļ  | 21<br>21          | U | 24 |

## Program P4:

| 1 |      |   |   |   |   | ſ | 1       | M |   | M | M | M | M       | M | M |                    |   | M |            |   |   |    |   |     |    |
|---|------|---|---|---|---|---|---------|---|---|---|---|---|---------|---|---|--------------------|---|---|------------|---|---|----|---|-----|----|
|   | 0h ' | • | • | 3 | • | ſ | 6       | ~ | • | 9 | ~ | • | 12      | ÷ | ~ | 15                 | • | ÷ | 18         | • | • | 21 | • | •   | 24 |
| 2 |      |   |   |   |   | ļ | Ņ       | Ņ | Ņ | Ņ | Ņ | Ņ | D       | ļ | Ņ |                    | Ì | Ņ | N          | ļ |   | _  |   |     |    |
|   | 0h   |   |   | 3 |   |   | 6<br>14 | • |   | 9 |   |   | 12<br>1 |   |   | 15<br>D <b>g</b> i |   |   | 18<br>Ng   |   |   | 21 |   |     | 24 |
| 3 | 0h ' |   | • | 3 | • |   | 6       | Ņ | Ņ | 9 | Ņ | Ņ | 12      | Ņ | Ņ | 15                 | ÷ | Ņ | 18         |   | • | 21 | • | • : | 24 |
| 4 | 0h ' |   | • | 3 | • | ļ | 6       | Ņ | ļ | 9 | Ņ | ļ | 12      | ļ | ļ | 15                 | Ļ | ļ | 18         | ļ | • | 21 | • | •   | 24 |
| 5 | 0h ' |   | • | 3 | • | ļ | 6       | Ņ | Ņ | 9 | Ņ | ļ | 12      | Ņ | Ņ | 15                 | Ņ | Ņ | <b>1</b> 8 | ļ | • | 21 | • | •   | 24 |
| 6 | 0h ' |   | • | 3 | • | • | 6       | • | • | 9 | • | • | 12      | • | • | 15                 | • | • | 18         | • | • | 21 | • | • : | 24 |
| 7 | 0h ' |   |   | 3 | • | • | 6       |   | • | 9 | • |   | 12      | • | • | 15                 | • | • | 18         | • | • | 21 | • | •   | 24 |

## Program P5:

| 1 |    |   |   |   |   | 1 | Π | Μ | Μ | Μ | Μ | Π | Π          |   | T | M          | Π   | Λ             | A             |   |    |   |     |    |
|---|----|---|---|---|---|---|---|---|---|---|---|---|------------|---|---|------------|-----|---------------|---------------|---|----|---|-----|----|
| _ | 0h | • | • | 3 | • |   | 6 | · | • | 9 | ÷ | ÷ | 12         | · | Ċ | 15         |     | 1             | 8             | • | 21 | • | •   | 24 |
| 2 | 0h | • | • | 3 | • | ļ | 6 | Ņ | Ņ | 9 | Ņ | Ņ | 12         | ļ | ļ | 15         | ļl. | <b>U</b><br>1 | 8             | • | 21 | • | •:  | 24 |
| 3 | 0h | • | • | 3 | • | ļ | 6 | Ņ | Ņ | 9 | Ņ | Ņ | 12         | ļ | İ | 15         | Ņ   |               | 0<br>8        | • | 21 | • | • : | 24 |
| 4 | 0h | • | • | 3 | • | ļ | 6 | Ņ | Ņ | 9 | Ņ | Ņ | 12         | Ņ | ļ | 15         | Ņ   | 0             | <b>0</b><br>8 | • | 21 | • | • : | 24 |
| 5 | 0h | • | • | 3 | • | ļ | 6 | Ņ | Ņ | 9 | Ņ | Ņ | <b>1</b> 2 | Ņ | İ | <b>1</b> 5 | )() |               | <b>0</b><br>8 | • | 21 | • | •:  | 24 |
| 6 | 0h | • | • | 3 | • | ļ | 6 | Ņ | Ņ | 9 | Ņ | Ņ | 12         | Ņ | ļ | <b>1</b> 5 | Ņ   | 0             | <b>0</b><br>8 | • | 21 | • | •   | 24 |
| 7 | 0h | • | • | 3 | • | • | 6 | • | • | 9 | • | • | 12         | • | • | 15         | •   | • 1           | 8 '           | • | 21 | • | • : | 24 |
|   |    |   |   |   |   |   |   |   |   |   |   |   |            |   |   |            |     |               |               |   |    |   |     |    |

# Program P6:

| 1 | 0h • | • | 3 | • | • | 6 | • | • | 9 | • | • | 12 | •  | • | 15 | •  | • | 18 | • | • | 21 | • | • 2 | 24 |
|---|------|---|---|---|---|---|---|---|---|---|---|----|----|---|----|----|---|----|---|---|----|---|-----|----|
| 2 | 0h • | • | 3 | • | • | 6 | • | • | 9 | • | • | 12 | •  | • | 15 | •  | • | 18 | • | • | 21 | • | •2  | 24 |
| 3 | 0h • | • | 3 | • | • | 6 | • | • | 9 | • | • | 12 | •  | • | 15 | •  | • | 18 | • | • | 21 | • | • 2 | 24 |
| 4 | 0h • | • | 3 | • | • | 6 | • | • | 9 | • | • | 12 | •  | • | 15 | •  | • | 18 | • | • | 21 | • | •2  | 24 |
| 5 | 0h • | • | 3 | • | • | 6 |   | • | 9 |   | • | 12 | Na |   | 15 | Na |   | 18 | • |   | 21 | • | • 2 | 24 |
| 6 | 0h • | • | 3 | • |   | 6 | Ņ | Ņ | 9 | Ņ | Ņ | 12 | Ņ  | Ņ | 15 | Ņ  | ļ | 18 | Ņ | Ņ | 21 | Ņ | . 2 | 24 |
| 7 | 0h • | • | 3 | • |   | 6 | ļ | ļ | 9 | Ņ | Ļ | 12 | ļ  | Ļ | 15 | Ļ  | ļ | 18 | Ļ | Ļ | 21 | ļ | . 2 | 24 |

Endre denne innstillingen:

- 1. Trykk på **OK**, parameteren blinker.
- 2. Bruk knappene og + for å velge program.

Velg mellom: P1-P6, U og Off.

#### Program U

2.1 Gjeldende dag blinker.

Tidsplanen kan programmeres på to måter:

Enkelt dag: Programmer kun én dag.

Hel uke: Programmer alle dagene i uken.

#### Programmering av enkelt dag:

- 2.1.1 Bruk knappene og + for å velge en dag som skal programmeres.
- 2.1.2 Trykk og hold inne **OK** til timene vises.
- 3.1.2 Timene blinker. Bruk knappene og + for å angi et intervall for Comfort-/ECO-modus. Ikoner på displayet viser hvilken modus som er valgt.

 $\dot{\mathbf{Q}}$  = Comfortmodus

ECO-modus

Trykk på **OK** for å bekrefte hver innstilling. Når markøren når slutten av dagen, bekreftes intervallet.

- 2.1.4 Når dagen er ferdig programmert, lukker programvaren innstillingsmenyen.
- 2.1.5 Gjenta fra trinn 1 hvis du skal programmere flere dager.

#### Programmere hele uken:

- 1.1.2 Trykk og hold inne **OK** til timene vises.
- 2.1.2 Timene blinker. Bruk knappene og + for å angi et intervall for Comfort-/ECO-modus. Ikoner på displayet viser hvilken modus som er valgt.

-🔆 = Comfortmodus

ECO-modus

Trykk på **OK** for å bekrefte hver innstilling. Når markøren når slutten av dagen, bekreftes intervallet.

- 2.1.3 Når dagen er programmert, blinker ikonet for neste dag, og teksten **Copy Yes** vises. ("Yes" blinker.)
- 2.1.4 Velg Yes for å kopiere innstillingene for denne dagen til den neste.Velg No for å opprette en ny tidsplanintervall for neste dag.
- 2.1.5 Gjenta trinn 2.1.2 til 2.1.4 til alle tilgjengelige dager er programmert.
- 2.1.6 Trykk **OK** for å bekrefte innstillingen og gå tilbake til innstillingsmenyen.

# O2 VEKSLING MELLOM OPPVARMING OG KJØLING

I denne menyen angis det manuelt om systemet er i oppvarmings- eller kjølemodus.

Endre denne innstillingen:

- 1. Trykk på **OK**, parameteren blinker.
- 2. Bruk knappene og + for å endre innstillingen, se listen under.

H = Oppvarming (ikonet for oppvarmingsbehov blinker)C = Kjøling (ikonet for kjølebehov blinker)

3. Trykk **OK** for å bekrefte endringen og gå tilbake til innstillingsmenyen.

# 03 TILBAKESTILLINGSTEMPERATUR FOR ECO-MODUS

I denne menyen angis tilbakestillingstemperaturen for kanaler i ECO-modus.

Innstillingen justerer gjeldende settpunkt med angitt verdi. I oppvarmingsmodus reduseres settpunktet, og i kjølemodus økes det.

Hvis tilbakestillingsprogrammet er satt til 0, vil termostaten ikke påvirkes hvis et program setter systemet i ECO-modus.

Denne innstillingen gjelder kun for digital termostat T-168, som kan veksle mellom Comfort- og ECO-modus.

Endre denne innstillingen:

- 1. Trykk på **OK**, parameteren blinker.
- 2. Bruk knappene og + for å endre parameteren.

Standard: 4 °C Innstillingsområde: 0–11 °C, 0,5 °C trinn

 Trykk **OK** for å bekrefte endringen og gå tilbake til innstillingsmenyen.

#### **04 KONTROLLMODUS**

I denne menyen angis kontrollmodus for termostaten.

Hvis det er koblet en ekstern føler til termostaten, må det velges en kontrollmodus som samsvarer med følerens ekstra funksjonalitet.

Gjeldende kontrollmodus vises (RT, RFT, RS eller RO).

Endre denne innstillingen:

- 1. Trykk på OK, parameteren blinker.
- Bruk knappene og + for å bytte kontrollmodus (se listen under).
  - **RT** = Romtemperatur
  - RFT = Romtemperatur med ekstern gulvføler
  - **RS** = Ekstern føler
  - **RO** = Romtemperatur med ekstern uteføler\*

\*) Kun for visning av utetemperatur.

3. Trykk **OK** for å bekrefte endringen og gå tilbake til innstillingsmenyen.

#### 05 TEMPERATURBEGRENSNING FOR HØY GULVTEMPERATUR

I denne menyen angis en begrensning for maksimalt tillatt gulvtemperatur.

Menyen er kun synlig hvis kontrollmodus RFT er aktivert i innstillingsmeny 04.

Endre denne innstillingen:

- 1. Trykk på **OK**, parameteren blinker.
- 2. Bruk knappene og + for å endre parameteren.

Standard: 26 °C Innstillingsområde: 20–35 °C, 0,5 °C trinn

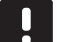

#### LEGG MERKE TIL

Denne parameteren kan ikke settes lavere enn settverdien i innstillingsmeny **06 Lav** temperaturgrense for gulvtemperatur.

3. Trykk **OK** for å bekrefte endringen og gå tilbake til innstillingsmenyen.

#### 06 TEMPERATURBEGRENSNING FOR LAV GULVTEMPERATUR

I denne menyen angis en begrensning for minste tillatte gulvtemperatur.

Menyen er kun synlig hvis kontrollmodus RFT er aktivert i innstillingsmeny 04.

Endre denne innstillingen:

- 1. Trykk på OK, parameteren blinker.
- 2. Bruk knappene og + for å endre parameteren.

Standard: 20 °C Innstillingsområde: 10–35 °C, 0,5 °C trinn

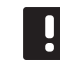

#### LEGG MERKE TIL

Hvis denne parameteren settes lavere enn 16 °C, vil kjøleikonet blinke for å varsle om fare for kondens i systemet.

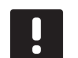

#### LEGG MERKE TIL

Denne parameteren kan ikke settes høyere enn settverdien i innstillingsmeny **05 Høy temperaturgrense for gulvtemperatur.** 

 Trykk **OK** for å bekrefte endringen og gå tilbake til innstillingsmenyen.

#### **07 KJØLING TILLATT**

I denne menyen angir du om det er tillatt med kjøling i systemet.

Endre denne innstillingen:

- 1. Trykk på OK, parameteren blinker.
- 2. Brukk knappene og + for å velge Yes eller No.

**Yes** – viser ikonet for kjølebehov **No** – skjuler ikonet for kjølebehov

 Trykk OK for å bekrefte endringen og gå tilbake til innstillingsmenyen.

#### **08 VISNINGSENHET**

I denne menyen angir du visningsenhet. Endre denne innstillingen:

- 1. Trykk på **OK**, parameteren blinker.
- Brukk knappene og + for å velge Celsius eller Fahrenheit.

**DEg** °**C** – grader Celsius **DEg** °**F** – grader Fahrenheit

 Trykk OK for å bekrefte endringen og gå tilbake til innstillingsmenyen.

30

NO

#### **09 INTEGRERING AV KLIMASTYRING**

I denne menyen angis det om termostaten også skal integreres og dele temperaturinformasjon med en Uponor Smatrix Move PLUS-kontroller.

Standardverdi: nr

Endre denne innstillingen:

- 1. Trykk på **OK**, parameteren blinker.
- Bruk knappene og + for å veksle mellom no, YEs og CnF.

**no** – ikke integrert

**YEs** – integrert (må registreres i Move-kontrolleren først)

**CnF** – registerer med Move PLUS-kontroller, bekreft på Move PLUS-kontrolleren

3. Trykk **OK** for å bekrefte endringen og gå tilbake til innstillingsmenyen.

#### 10 KLOKKESLETT OG DATO (KUN T-168)

I denne menyen angir du klokkeslett og dato. Innstillingen kreves for å kunne bruke tidsplanprogrammer for denne termostaten.

Bruk knappene – og + for å endre verdien. Trykk på **OK** for å angi verdien og gå videre til den neste verdien som kan redigeres.

Endre denne innstillingen:

- 1. Trykk på **OK**, parameteren blinker.
- 2. Still inn timer.
- 3. Still inn minutter.
- 4. Velg 12 eller 24 t visning av klokkeslettet.
- 5. Velg ukedag (1 = mandag, 7 = søndag).
- 6. Velg dag.
- 7. Velg måned.
- 8. Velg år.
- Trykk **OK** for å bekrefte endringen og gå tilbake til innstillingsmenyen.

# 10.10 Tilbakestilling til fabrikkinnstillinger

Tilbakestilling til fabrikkinnstillinger tilbakestiller alle parametre til standardinnstillinger.

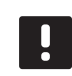

#### LEGG MERKE TIL

Du bør ikke tilbakestille termostaten hvis det ikke er helt nødvendig.

- Trykk og hold inne knappene –, + og OK i ca.
   5 sekunder til skjermen blir blank.
- 2. Nå er termostaten tilbakestilt til fabrikkinnstillinger.

### 10.11 Bytte batterier

Bytt batteriene i termostaten når ikonet for lavt batterinivå  $\hat{ }$  vises på displayet.

Tegningen under viser hvordan man bytter batterier.

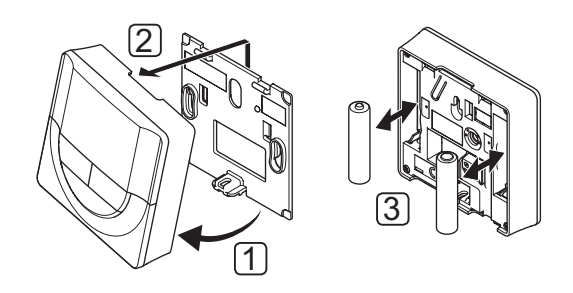

- 1. Vinkle termostaten fra braketten.
- 2. Fjern den fra veggen.
- 3. Bytt batterier.

# 11 Vedlikehold

Vedlikehold av Uponor Smatrix Space inkluderer følgende:

- Manuelt forebyggende vedlikehold
- Automatisk forebyggende vedlikehold
- Korrigerende vedlikehold
- Sentralenhetens dioder

#### 11.1 Manuelt forebyggende vedlikehold

Uponor Smatrix Space krever ikke annet manuelt forebyggende vedlikehold enn rengjøring:

1. Bruk en tørr myk klut til å rengjøre komponentene.

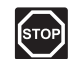

#### Advarsel!

Ikke bruk vaskemiddel når du rengjør Uponor Smatrix Space-komponenter.

### 11.2 Korrigerende vedlikehold

#### TILBAKESTILLE SENTRALENHETEN

Hvis sentralenheten ikke fungerer som forventet, for eksempel på grunn av manglende tilbakemeldinger, kan den tilbakestilles for å løse problemet:

1. Koble fra strømmen til sentralenheten, og koble den til igjen.

#### 11.3 Sentralenhetens dioder

Det anbefales å kontrollere diodene på sentralenheten periodisk for å avdekke eventuelle alarmer.

Relédiodene lyser når reléene er lukket under vanlig drift.

Dioden for radiotilkobling blinker når det er kommunikasjon, altså når releene styres eller når termostaten sender data. Den slukkes etter noen sekunder.

Tegningen under viser posisjonen til diodene til sentralenheten.

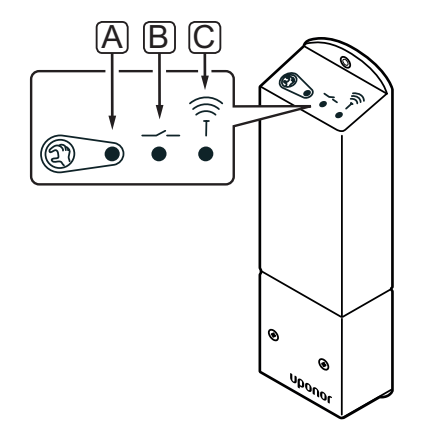

| Punkt | Beskrivelse           |
|-------|-----------------------|
| А     | LED, relé 1 aktivitet |
| В     | LED, relé 2 aktivitet |
| С     | LED, radiotilkobling  |
|       |                       |

Tegningen under beskriver statusen til diodene til sentralenheten.

| Diode                | Status                                                                                                    |
|----------------------|----------------------------------------------------------------------------------------------------|
| Relé 1               | <ul> <li>Rød, lyser – oppvarmingsmodus, aktuator<br/>aktivert</li> </ul>                                     |
|                      | • Grønn, lyser – kjølemodus, aktuator aktivert                                                               |
|                      | • Av – ikke behov for oppvarming eller kjøling                                                               |
| Relé 2               | <ul> <li>Blå, lyser – kjølemodus aktivert i meny 02<br/>på den digitale termostaten</li> </ul>               |
|                      | <ul> <li>Av – oppvarmingsmodus aktivert i meny 02<br/>på den digitale termostaten</li> </ul>                 |
| Radiotil-<br>kobling | <ul> <li>Oransje, blinker – kommunikasjon med<br/>termostaten</li> </ul>                                     |
|                      | <ul> <li>Oransje, blinker hurtig – kommunikasjonen<br/>med termostaten har vært nede i ca. 1 time</li> </ul> |
|                      | <ul> <li>Oransje, blinker sakte – venter på registrering<br/>av termostat</li> </ul>                         |
|                      | <ul> <li>Av – Normal drift</li> </ul>                                                                        |

# 12 Feilsøking

Tabellen under viser problemer og alarmer som kan oppstå i Uponor Smatrix Space og beskriver løsninger.

| Problem                                 | Indikasjon                                                                                     | Sannsynlig årsak                                                   | Løsninger                                                         |
|-----------------------------------------|------------------------------------------------------------------------------------------------|--------------------------------------------------------------------|-------------------------------------------------------------------|
| Ujevn<br>gulvtemperatur                 | Gulvtemperaturen skifter på unormal<br>måte mellom varmt og kaldt<br>i oppvarmingsmodus        | Temperaturen i tilførselsvannet er<br>for høy                      | Undersøk kjele eller shunt                                        |
|                                         | Romtemperaturen samsvarer ikke med                                                             | Tilbakefallsfunksjonen for oppvarming                              | Kontroller romtermostatens tilkobling                             |
|                                         | settpunktet i termostaten, og aktuatorer<br>slås på/av med faste intervaller                   | er aktivert på grunn av manglende<br>kommunikasjon med termostaten | Kontroller batteriene i romtermostaten                            |
|                                         | Pomtomporaturon samsyaror ikko mod                                                             | Termostaton er plassert i direkte sellvs                           | Koble til igjen hvis tilkoblingen er brutt                        |
|                                         | settpunktet i termostaten                                                                      | eller i nærheten av andre varmekilder                              | i henhold til installasjonsinstruksjonene,<br>flytt den ved behov |
| Rommet er for kaldt<br>(eller for varmt | Trykk på knappene – og + for å vise<br>temperatursettpunktet i termostaten                     | Termostatinnstillingen er feil                                     | Juster temperatursettpunktet                                      |
| i kjølemodus)                           | Temperaturen som vises på termostaten,<br>endres etter at termostaten flyttes                  | Termostaten kan være påvirket av en<br>ekstern varmekilde          | Flytt termostaten                                                 |
|                                         | Ser ikke hvit indikator i vinduet på                                                           | Det termoelektriske elementet åpner                                | Skift aktuatoren                                                  |
|                                         | aktuatoren                                                                                     | ikke                                                               | Kontakt installatøren                                             |
|                                         | ECO-ikon i termostatdisplay (kun T-168)                                                        | ECO-modus                                                          | Endre ECO-profil, eller tildel rommet<br>en annen profil          |
|                                         |                                                                                                |                                                                    | Reduser ECO-tilbakestillingsverdien for termostaten               |
|                                         | Kontroller informasjon for kjøleren<br>(kjelen) og driftsmodus for den digitale<br>termostaten | System i kjølemodus<br>(oppvarmingsmodus)                          | Det trengs riktig signal fra ekstern enhet                        |
| Rommet er for                           | Sløyfen er varm selv etter en lang periode                                                     | Aktuatoren lukker ikke                                             | Kontakt installatøren                                             |
| varmt (eller for kaldt<br>i kjølemodus) | uten at det er meldt om behov for varme                                                        |                                                                    | Kontroller at aktuatoren er installert på<br>riktig måte          |
|                                         |                                                                                                |                                                                    | Skift aktuatoren                                                  |
| Gulvet er kaldt                         | Romtemperaturen er OK, men gulvet er<br>kaldt                                                  | Ikke melding om varmebehov fra<br>gulvvarmesystemet                |                                                                   |
|                                         |                                                                                                | Rommet blir oppvarmet av en annen<br>varmekilde                    |                                                                   |
| Ingen                                   | Kommunikasjonsfeil                                                                             | Mistet registrering                                                | Kontakt installatøren                                             |
| kommunikasjon                           |                                                                                                |                                                                    | Registrer termostaten på nytt                                     |

# 12.1 Feilsøking etter installasjon

| Problem                        | Indikasjon                                                                   | Sannsynlig årsak                                                                                   | Løsninger                                                                                                    |
|--------------------------------|------------------------------------------------------------------------------|----------------------------------------------------------------------------------------------------|----------------------------------------------------------------------------------------------------|
| Sentralenheten<br>starter ikke | Ingen diodeindikasjon på sentralenheten<br>når termostatens settpunkt endres | Sentralenheten får ikke strøm                                                                      | <ol> <li>Kontroller om sentralenheten er<br/>koblet til strøm</li> </ol>                                                                                              |
|                                | Aktuatoren åpnes aldri                                                       |                                                                                                    | 2. Undersøk kablingen.                                                                                                    |
|                                |                                                                              |                                                                                                    | <ol> <li>Kontroller om det er 230 V<br/>vekselstrøm i strømuttaket</li> </ol>                                                                                         |
|                                |                                                                              |                                                                                                    | <ol> <li>Start sentralenheten på nytt ved å<br/>koble fra strømmen og deretter koble<br/>den til igjen. Sentralenheten blinker<br/>rødt/grønt ved oppstart</li> </ol> |
|                                | Det er 230 V vekselstrøm i strømuttaket                                      | Feil i strømkabel                                                                                  | <ol> <li>Bytt sikring for strømuttaket og/eller<br/>strømkabel og støpsel</li> </ol>                                                                                  |
| Dårlig radiomottak             | Gjentatte radioalarmer (dioden blinker<br>hurtig)                            | Sentralenheten er installert inne<br>i et metallskap eller for nær andre<br>skjermende gjenstander | Flytt sentralenheten. Kontakt installatøren<br>hvis problemet vedvarer                                                                                                |
|                                |                                                                              | Bygningsstrukturen er ugunstig for radiooverføring                                                 |                                                                                                    |
| Det er feil i<br>termostaten   | Dioden for radiotilkobling i sentralenheten fortsetter å blinke.             | Sentralenheten er feil installert eller<br>plassert                                                | Undersøk kablingen.                                                                                                    |

# 12.2 Alarmer/problemer med digital termostat T-166 og T-168

Det sendes alarm når det er over 1 timer siden sentralenheten mottok det siste radiosignalet fra termostaten.

Tabellen under viser problemer som kan oppstå i digital termostat T-166 og T-168.

| Indikasjon                                                                     | Sannsynlig årsak                                                                                 | Løsninger                                                                                                    |
|--------------------------------------------------------------------------------|--------------------------------------------------------------------------------------------------|----------------------------------------------------------------------------------------------------|
| Batteriikon 🗍 vises                                                            | Batteriet i termostaten er svakt                                                                 | Bytt batteriene                                                                                                    |
| Displayet er av                                                                | Batteriene er utladet, eller det er brukt feil<br>batteritype                                    | Bytt batteriene                                                                                                    |
|                                                                                | Batteriene er installert opp/ned (feil polaritet)                                                | Installer batteriene riktig                                                                                                    |
| Radiooverføringsikonet vises, men signalene mottas bare når termostaten        | Senderen fungerer med redusert<br>signalintensitet                                               | Tving termostaten til å sende ved å endre<br>temperatursettpunkt                                                                     |
| er nær antennen                                                                |                                                                                                  | Skift termostaten                                                                                                    |
|                                                                                | Nye installasjoner i bygningen hindrer<br>radiosignalene (for eksempel metalldøren i en<br>safe) | Prøv å flytte på termostaten og/eller til antennen. Hvis<br>det er mulig, kan du også flytte objektet som forstyrrer<br>radiobølgene |
| Det vises ikke ikon for radiooverføring ((•) i displayet på termostaten når du | Senderen i termostaten er ødelagt                                                                | Tving termostaten til å sende ved å endre<br>temperatursettpunkt                                                                     |
| trykker på +/-                                                                 |                                                                                                  | Skift termostaten                                                                                                    |
| Ikonet for relativ luftfuktighet 🚺<br>vises (kun T-168)                        | Grensen for relativ luftfuktighet er nådd                                                        | Reduser fuktighetsnivået ved å øke ventilasjon, øke<br>temperatursettpunktet eller slå av kjøling                                    |
| Ikonet for gulvtemperatuføler 🛴                                                | Feil i temperaturføler                                                                           | Kontroller gulvfølerens tilkobling                                                                                                   |
| blinker                                                                        |                                                                                                  | Koble fra gulvtemperaturføleren, og kontroller den ved hjelp<br>av et ohmmeter. Verdien må være rundt 10 kohm                        |
| Ikonet for innetemperaturføler 🚺<br>blinker                                    | Feil i temperaturføler                                                                           | Kontakt installatøren, eller bytt termostaten                                                                                        |

# 12.3 Alarmer/problemer med analog termostat T-165

Det sendes alarm når det er over 1 timer siden sentralenheten mottok det siste radiosignalet fra termostaten.

Tabellen under omtaler problemer som kan oppstå med termostat T-165.

| Indikasjon                              | Sannsynlig årsak                 | Løsninger       |
|-----------------------------------------|----------------------------------|-----------------|
| Dioden på termostaten blinker to ganger | Batteriet i termostaten er svakt | Bytt batteriene |

## 12.4 Alarmer/problemer med sentralenhet

Det sendes alarm når det er over 1 timer siden sentralenheten mottok det siste radiosignalet fra termostaten.

Tabellen under omtaler problemer som kan oppstå i sentralenheten.

| Indikasjon                                                     | Sannsynlig årsak                       | Løsninger                                                                                               |
|----------------------------------------------------------------|----------------------------------------|----------------------------------------------------------------------------------------------------|
| Dioden for radiotilkobling på<br>sentralenheten blinker hurtig | Termostaten er utenfor radiorekkevidde | Reduser avstanden mellom termostaten og sentralenheten,<br>eller endre termostatens plassering i rommet |
|                                                                |                                        | Kontroller termostatens batterier                                                                       |

### 12.5 Kontakt installatøren

Du finner kontaktinformasjon til installatøren i installasjonsrapporten bakerst i dette dokumentet. Finn følgende opplysninger før du kontakter en installatør:

- Installasjonsrapport
- Tegninger av gulvvarmesystemet (hvis tilgjengelig)
- · Liste over alle alarmer, inkludert klokkeslett og dato

#### 12.6 Instrukser til installatøren

For å avgjøre om et problem er forårsaket av tilførselssystemet eller styresystemet, skal man løsne aktuatoren fra manifolden for det aktuelle rommet, vente noen minutter og undersøke om røret i gulvvarmesløyfen blir varmt.

Hvis røret ikke blir varmt, ligger problemet i oppvarmingssystemet. Hvis sløyfen blir varm, kan årsaken ligge i styresystemet for rommet.

En feil i tilførselssystemet kan indikeres av mangel på varmt vann i fordeleren. Undersøk kjelen og sirkulasjonspumpen.

# 13 Tekniske data

# 13.1 Tekniske data

| Generel                                             | t                                                                                                    |                                                                                                   |  |
|-----------------------------------------------------|----------------------------------------------------------------------------------------------------|---------------------------------------------------------------------------------------------------|--|
| IP                                                  |                                                                                                    | IP20 (IP: grad av utilgjengelighet til aktive deler av produktet og grad av vann)                 |  |
| Maks. re                                            | lativ fuktighet (RH) i omgivelsene                                                                                                    | 85% ved 20 °C                                                                                     |  |
| Maks. radioavstand mellom sentralenhet og termostat |                                                                                                    | 30 m                                                                                              |  |
| Termost                                             | tat og tidsur                                                                                                    |                                                                                                   |  |
| CE-merk                                             | ing                                                                                                    |                                                                                                   |  |
| Lavvoltte                                           | ester                                                                                                    | EN 60730-1* og EN 60730-2-9***                                                                    |  |
| EMC-tes                                             | ter (krav til elektromagnetisk kompatibilitet)                                                                                                    | EN 60730-1 og EN 301-489-3                                                                        |  |
| ERM-tes                                             | ter (elektromagnetisk kompatibilitet og radiospekter)                                                                                                    | EN 300 220-3                                                                                      |  |
| Strømfor                                            | syning                                                                                                    | To 1,5 V AAA alkaliske batterier                                                                  |  |
| Spenning                                            | ]                                                                                                    | 2,2 V til 3,6 V                                                                                   |  |
| Driftsten                                           | ıperatur                                                                                                    | 0 °C til +45 °C                                                                                   |  |
| Oppbeva                                             | ringstemperatur                                                                                                    | -10 °C til +65 °C                                                                                 |  |
| Radiofre                                            | kvens                                                                                                    | 868,3 MHz                                                                                         |  |
| Senderer                                            | ns arbeidssyklus                                                                                                    | <1%                                                                                               |  |
| Tilkoblin                                           | gsterminaler (kun termostater)                                                                                                    | 0,5 til 2,5 mm²                                                                                   |  |
| Sentral                                             | enhet                                                                                                    |                                                                                                   |  |
| CE-merk                                             | ing                                                                                                    |                                                                                                   |  |
| Lavvoltte                                           | ester                                                                                                    | EN 60730-1* og EN 60730-2-1***                                                                    |  |
| EMC-tes                                             | ter (krav til elektromagnetisk kompatibilitet)                                                                                                    | EN 60730-1 og EN 301-489-3                                                                        |  |
| ERM-tes                                             | ter (elektromagnetisk kompatibilitet og radiospekter)                                                                                                    | EN 300 220-3                                                                                      |  |
| Strømfor                                            | syning                                                                                                    | 230 V AC +10/-15 %, 50 Hz eller 60 Hz                                                             |  |
| Driftsten                                           | nperatur                                                                                                    | 0 °C til +50 °C                                                                                   |  |
| Oppbeva                                             | ringstemperatur                                                                                                    | -20 °C til +70 °C                                                                                 |  |
| Maksima                                             | lt strømforbruk                                                                                                    | 2 W                                                                                               |  |
| Reléutga                                            | nger                                                                                                    | 230 V AC +10/-15 %, 250 V AC 8 A maksimalt                                                        |  |
| Strømtilk                                           | cobling                                                                                                    | 1 m kabel med europlugg (unntatt Storbritannia)                                                   |  |
| Tilkoblin                                           | gsterminaler                                                                                                    | Inntil 4,0 mm <sup>2</sup> fast eller 2,5 mm <sup>2</sup> fleksibel med hylse                     |  |
| *) EN<br>c                                          | 60730-1 Automatiske elektriske styreenheter for husholdning og lignende bruk<br>lel 1: Generelle krav                                                                      | Kan brukes i hele Europa CE 0682                                                                  |  |
| **) EN<br>a                                         | 60730-2-1 Automatiske elektriske styreenheter for husholdning og lignende bruk<br>lel 2-1: Særskilte krav til elektriske styreenheter for elektriske husholdningsapparater | Samsvarserklæring:<br>Vi erklærer herved på vårt eget ansvar at produktene som disse anvisningene |  |
| ***) EN<br>c                                        | 60730-2-9 Automatiske elektriske styreenheter for husholdning og lignende bruk<br>lel 2-9: Særskilte krav til styreenheter med temperaturføling                            | direktiv fra mars 1999.                                                                           |  |

# 13.2 Tekniske spesifikasjoner

| Kabler                           | Standard kabellengde | Maksimal kabellengde | Ledningstykkelse |
|----------------------------------|----------------------|----------------------|------------------|
| Ekstern følerkabel til termostat | 5 m                  | 5 m                  | 0,6 mm²          |
| Gulvfølerkabel til termostat     | 5 m                  | 5 m                  | 0,75 mm²         |

# 13.3 Sentralenhetens utforming

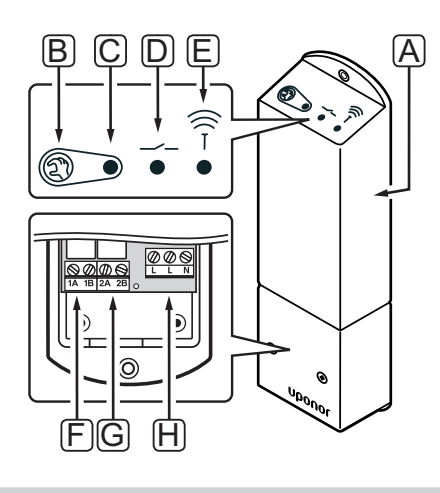

| Punkt | Beskrivelse                                      |
|-------|--------------------------------------------------|
| А     | Uponor Smatrix Space sentralenhet X-161          |
| В     | Registreringsknapp                               |
| С     | LED, relé 1 aktivitet                            |
| D     | LED, relé 2 aktivitet                            |
| E     | LED, radiotilkobling                             |
| F     | Relé 1 tilkobling, aktuator                      |
| G     | Relé 2 tilkobling, utgang for oppvarming/kjøling |
| Н     | Strømtilkobling, 230 V AC 50 Hz                  |

# 13.4 Koblingsskjemaer

# **UPONOR SMATRIX SPACE**

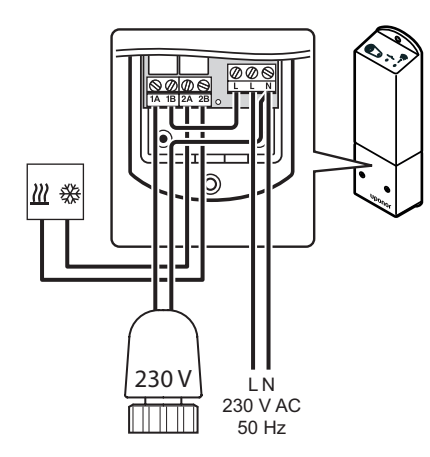

# 13.5 Dimensjoner

### SENTRALENHET

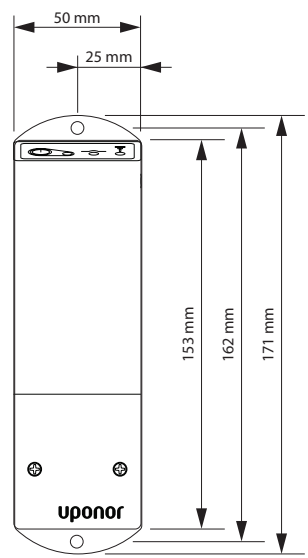

#### TERMOSTATER

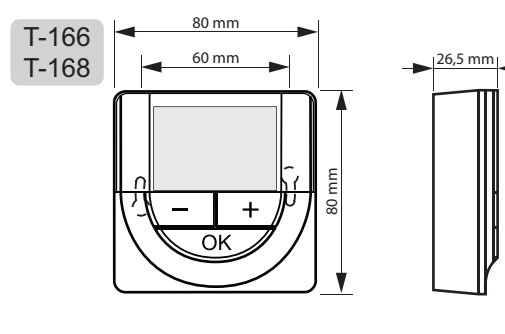

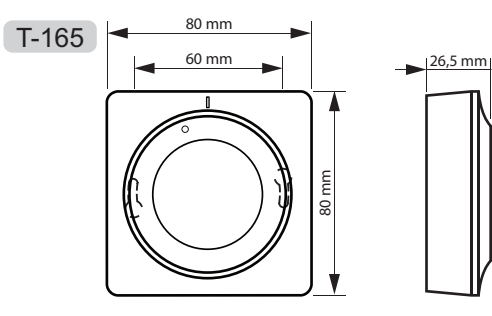

# 14 Installasjonsrapport

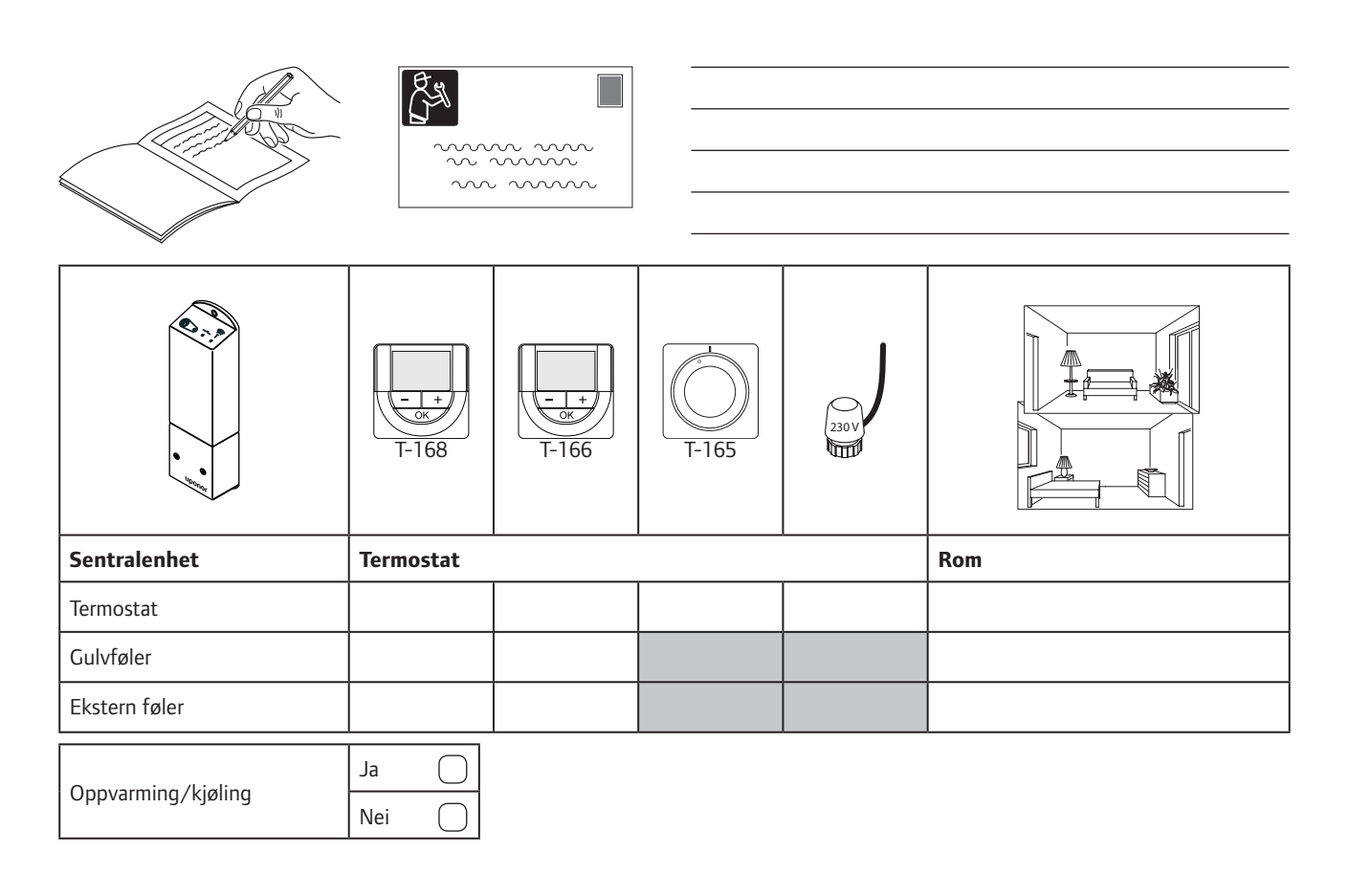

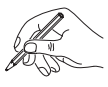

| and the second |
|----------------|
| 0              |

| ••••••••••••••••••••••••••••••••••••••• |  |
|-----------------------------------------|--|
|                                         |  |
|                                         |  |
| ••••••••••••••••••••••••••••••••••••••• |  |
|                                         |  |
|                                         |  |
|                                         |  |
|                                         |  |
|                                         |  |
|                                         |  |
| ••••••••••••••••••••••••••••••••••••••• |  |
|                                         |  |
|                                         |  |
| ••••••••••••••••••••••••••••••••••••••• |  |
|                                         |  |
|                                         |  |
|                                         |  |
|                                         |  |
|                                         |  |
|                                         |  |
|                                         |  |
|                                         |  |
|                                         |  |
| ••••••••••••••••••••••••••••••••••••••• |  |
|                                         |  |
|                                         |  |
| ••••••••••••••••••••••••••••••••••••••• |  |
|                                         |  |
|                                         |  |
|                                         |  |
|                                         |  |
|                                         |  |
|                                         |  |
| ••••••••••••••••••••••••••••••••••••••• |  |
|                                         |  |
|                                         |  |
|                                         |  |
|                                         |  |
|                                         |  |
|                                         |  |
|                                         |  |
|                                         |  |
|                                         |  |
|                                         |  |
|                                         |  |
|                                         |  |
| ••••••••••••••••••••••••••••••••••••••• |  |
|                                         |  |
|                                         |  |
|                                         |  |
|                                         |  |
|                                         |  |
|                                         |  |
|                                         |  |
|                                         |  |
|                                         |  |
|                                         |  |
|                                         |  |
|                                         |  |
| ·····                                   |  |
|                                         |  |
|                                         |  |
| ······                                  |  |
|                                         |  |
|                                         |  |
|                                         |  |
|                                         |  |
|                                         |  |
|                                         |  |
|                                         |  |
|                                         |  |
|                                         |  |
|                                         |  |
|                                         |  |
|                                         |  |
|                                         |  |
|                                         |  |
|                                         |  |
|                                         |  |
|                                         |  |
|                                         |  |
|                                         |  |
|                                         |  |
|                                         |  |
|                                         |  |
|                                         |  |
|                                         |  |
|                                         |  |
|                                         |  |
|                                         |  |

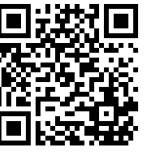

Uponor AS www.uponor.no

Uponor forbeholder seg retten til å gjennomføre endringer, uten ytterligere varsel, til spesifikasjonene for komponenter i tråd med sine retningslinjer for kontinuerlig forbedring og utvikling.

# uponor